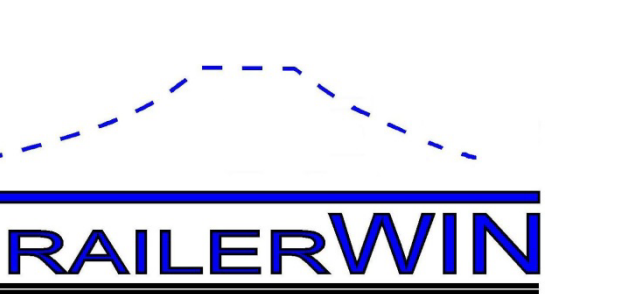

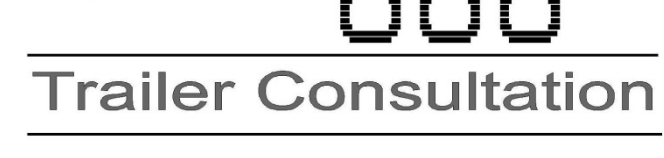

**Trailer Consultation** 

# **TrailerWIN - CraneWIN - FrameWIN** The Guided Example RD

2022

Trailer Consultation Kauppatori 2 67100 Kokkola Finland T:+358 10 337 2530

info@trailerwin.com www.trailerwin.com

#### Contents

| TRUCK AND CRANE CALCULATION WITH TRAILERWIN, CRANEWIN AND FRAMEWIN                                                                                                    | : 2              |
|----------------------------------------------------------------------------------------------------|------------------|
| TRAILERWIN, STARTING THE CALCULATION<br>Choosing Chassis<br>Choosing Crane:<br>Choosing the Bodywork                                                                                                    | 2<br>2<br>4<br>7 |
| CRANEWIN                                                                                                    | 13               |
| Principle of stability calculation in CraneWIN<br>Reading the stability diagram:<br>CHECKING STABILITY WITH CRANEWIN<br>Stability chart of Guided example<br>Modifications in CraneWIN<br>Changes to Crane and stabilizers in CraneWIN<br>Printing in CraneWIN                                                                                                    |                  |
| SUBFRAME CALCULATION IN FRAMEWIN THEORY                                                                                                    | 26               |
| STRESS CALCULATION : BENDING MOMENT ON U-BEAM<br>COMBINED BEAM : Chassis Frame + Subframe<br>Flexible mounting : subframe mounted with brackets or clamps<br>Rigid mounting : subframe mounted with shear resisting plates<br>CALCULATION WITH NEW STANDARD EN12999<br>Choosing new calculation system EN12999 in FrameWIN<br>About calculation system EN12999/EN13001<br>FORMULAS AND SYMBOLS. |                  |
| FRAMEWIN SUBFRAME CALCULATION FOR GUIDED EXAMPLE                                                                                                    | 33               |
| Adding the subframe in TrailerWIN calculation                                                                                                    |                  |

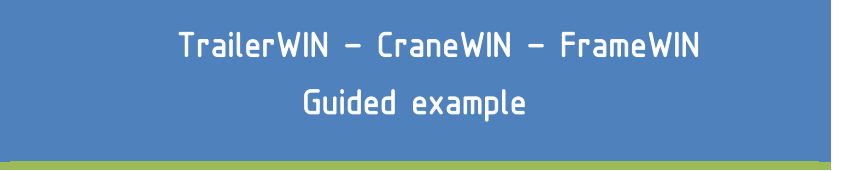

#### Truck and Crane Calculation with TrailerWIN, CraneWIN and FrameWIN:

We will step thru a calculation in TrailerWIN – CraneWIN – FrameWIN where we use a crane and additional stabilizers. This example is only for learning use of program and should not be used as a model for assembling cranes to chassis.

#### TrailerWIN, Starting the Calculation

To start calculating a new vehicle. Click the Begin button or New button.

| 🐺 TrailerWIN 2012-06                                                                                       |                              |
|----------------------------------------------------------------------------------------------------|------------------------------|
| File Help                                                                                                  |                              |
|                                                                                                    | 15:33<br>10.7 2012 End Begin |
| New button                                                                                                 | Begin/Start button           |
|                                                                                                    | Calculation                  |
| To easily find this calculation later, type in the task name and customer name in the window that pops up. |                              |
| Then click on the<br>Truck button to<br>begin choosing the truck.                                          | Task name Customer Text 1    |
|                                                                                                    | Calculation made by :        |
| Choosing Chassis                                                                                           |                              |

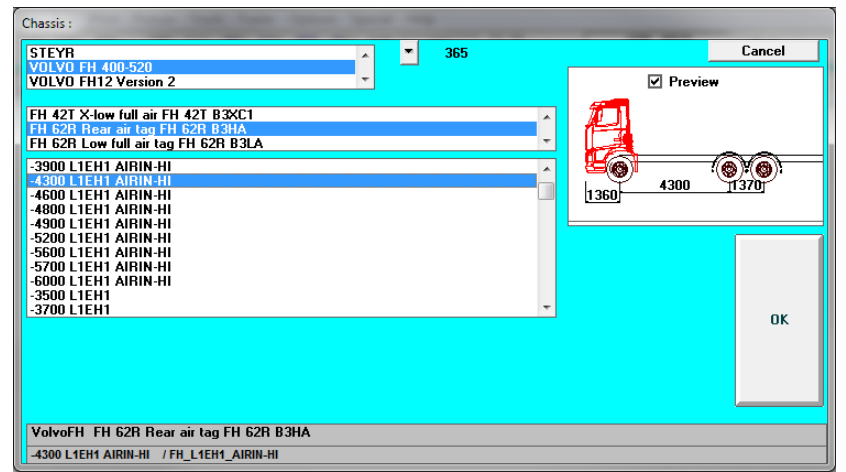

From Chassis Window you can choose the chassis fabricate -> model series -> wheelbase and finally cab.

In this example we choose:

VOLVO FH 62R Rear air tag FH 62R B3HA 4300 L2EH2 AIRIN-HI

In Chassis data window you can check and change chassis weights and dimensions.

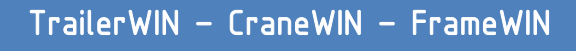

### Guided example

| Chassis                     |                                |       |     |   |        | _ |
|-----------------------------|--------------------------------|-------|-----|---|--------|---|
| truck make                  |                                |       |     | • | Cancel |   |
| Туре                        | FH 62R Rear air tag FH 62R B3H | A     | - 1 |   |        |   |
| model (wheelbase, cab etc.) | -4300 L1EH1 AIRIN-HI           |       |     |   |        |   |
| G.V.W. front axle kg        |                                | 7100  |     |   | ок     |   |
| Max G.V.W. front axle kg    |                                | 7100  |     |   |        |   |
| Minimum truck front axle we | ight kg                        | 0     |     |   |        |   |
| G.V.W. rear axle kg         |                                | 19000 |     |   |        |   |
| Max G.V.W. rear axle kg     |                                | 19000 |     |   |        |   |
| G.V.W. total kg             |                                | 26000 |     | _ |        |   |

When you are ready, click **OK**.

Now you will get the chosen chassis in the big picture.

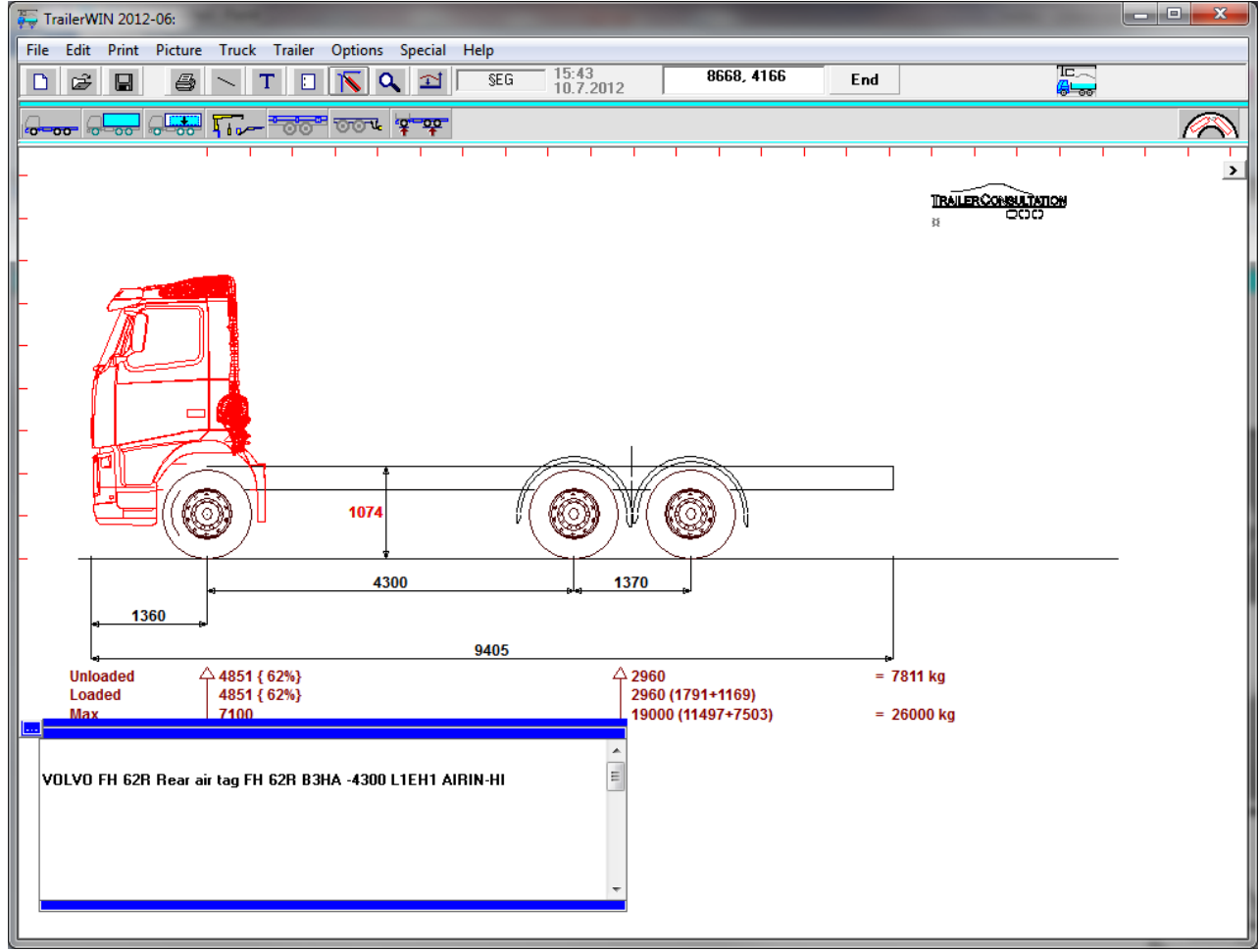

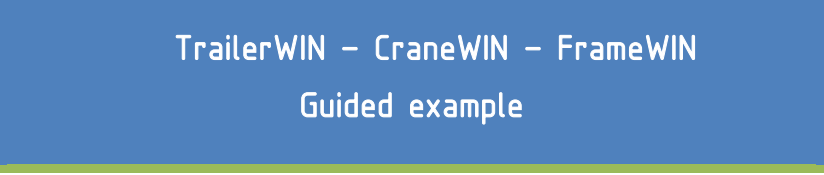

#### **Choosing Crane:**

To have a crane behind the cab do as follows Click on the **Equipment** button.

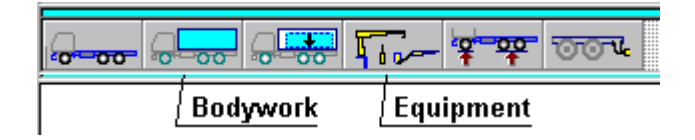

In the following equipment window you will see the crane button (yellow crane) on the left side. The other crane button (green crane) on the right side is for rear-mounted crane.

#### Buttons for choosing the device type:

(Please check the TrailerWIN manual for more information regarding equipments.)

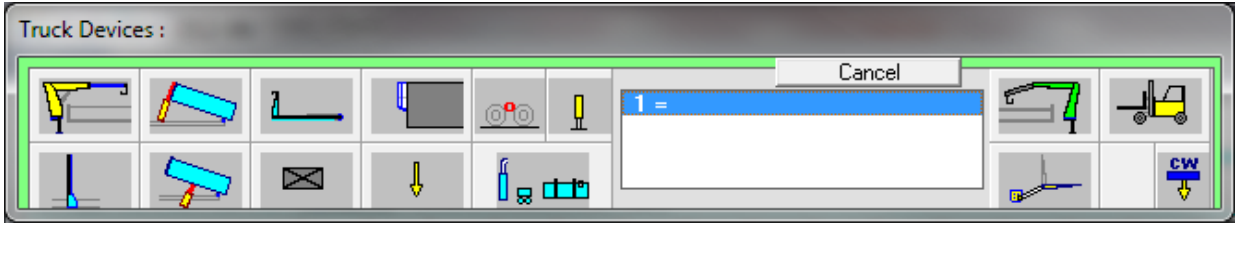

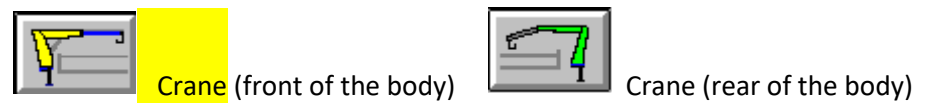

Click the yellow crane on the left side.

Now you can choose the crane model, in this example we choose Hiab 244, and then the model **244EP-3 Duo.** 

Click OK.

| Truck Devices :                                                                                          |        |    |  |  |  |  |
|----------------------------------------------------------------------------------------------------|--------|----|--|--|--|--|
|                                                                                                    | Cancel |    |  |  |  |  |
| HIAB 200225<br>HIAB 211<br>HIAB 244<br>HIAB 288                                                          |        |    |  |  |  |  |
| 244EP-2 CL<br>244EP-2 CLX<br>244EP-2 Duo<br>244EP-2 HiDuo<br>244EP-3 HiPro<br>244EP-3 CL<br>244EP-3 CL   |        |    |  |  |  |  |
| 244EP-3 HiDuo<br>244EP-3 HiDuo<br>244EP-4 CL<br>244EP-4 CL<br>244EP-4 CL<br>244EP-4 Duo<br>244EP-4 HiDuo | Ţ      | ОК |  |  |  |  |
| 244EP-3 Duo                                                                                              |        |    |  |  |  |  |

On the following screen You can choose the crane position: folded or unfolded during transport. You also choose the position of stabilizer legs for the crane. Note that choosing different positions will affect also the weight calculation because COG is taken into account from the position of boom.

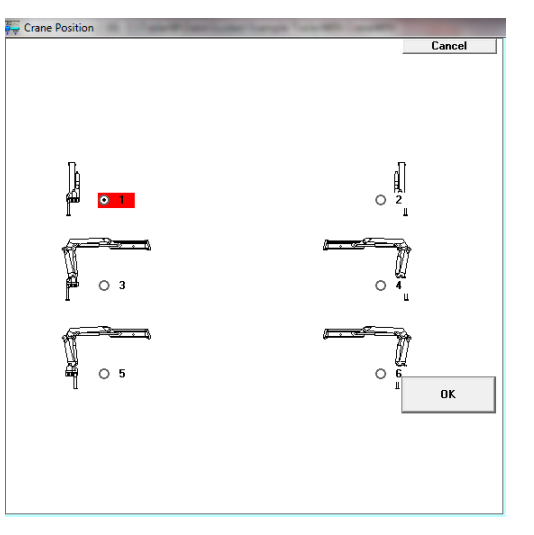

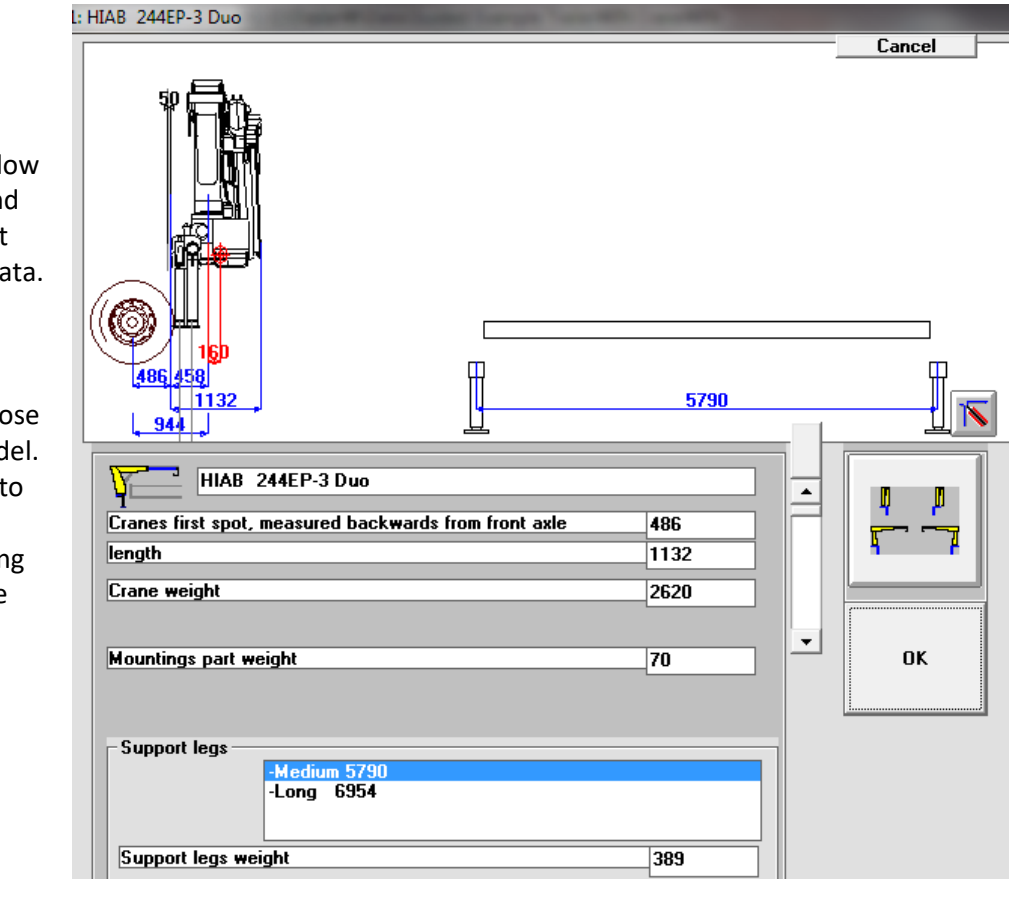

In the following Crane Data Window you can check and edit crane weight and dimension data.

You can also choose stabilizer leg model. You can go back to Crane Position window by clicking the button above ok-button.

Click Ok

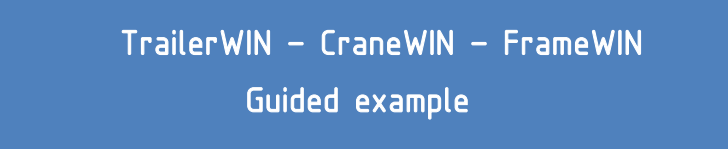

#### The chosen crane appears on the chassis.

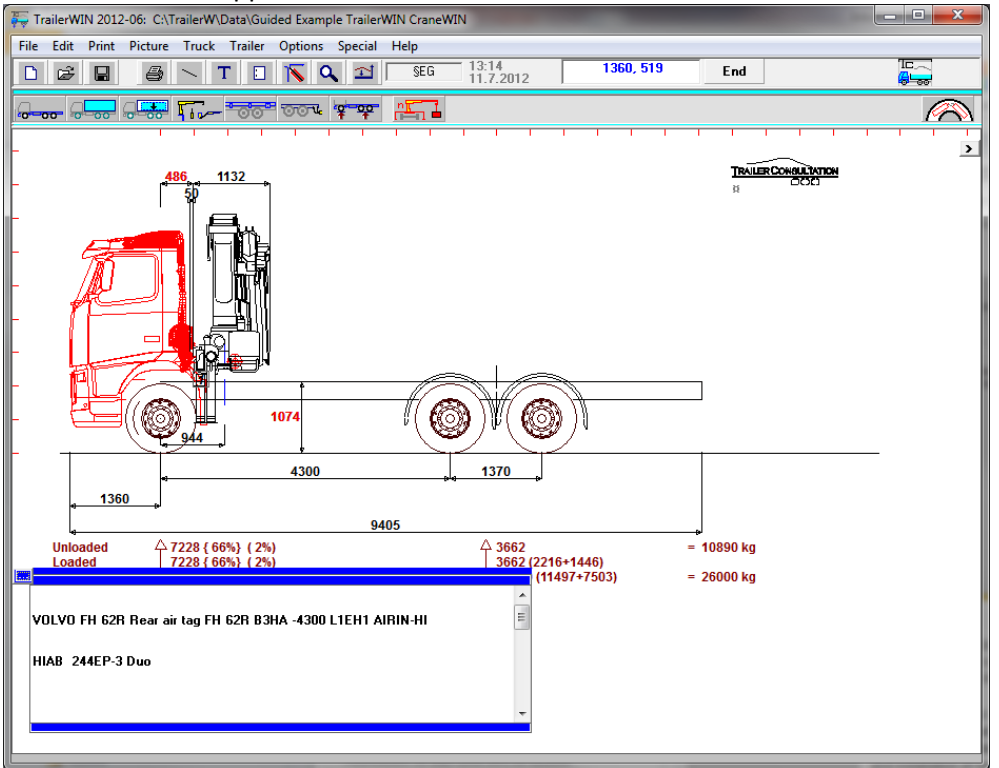

Now we want to move the crane rearwards.

We can do this with 3 different methods.

1. Double-Click the red dimension number at the top of the picture (hot dimension) 486, and type new value 650, and then click OK.

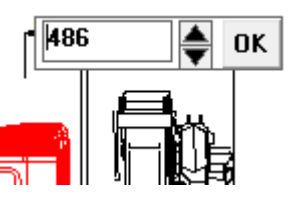

- 2. Drag the crane with your mouse from the small grey rectangle under the crane.
  - The crane moves to a new place, but be aware that very exact movements are difficult with this method.
- Click on the Equipment button, and choose the crane in question from the list. You will now come back to the Crane Data Window. Type in the new value: 650

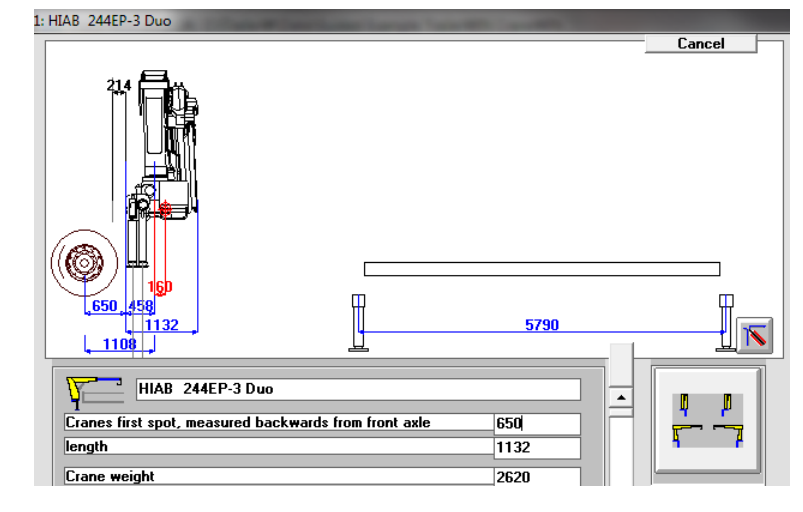

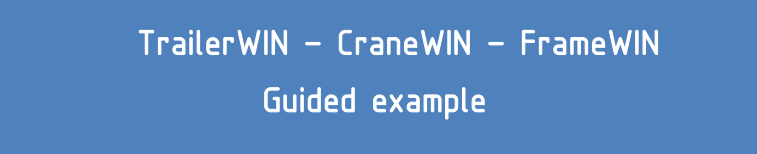

#### Choosing the Bodywork

Click on the Bodywork button.

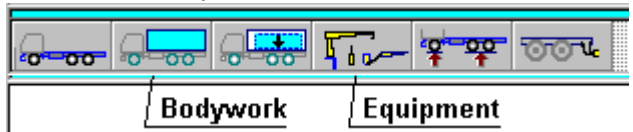

The Bodywork Window opens. Here You can choose standard body types and also get bodydrawings from DXF-files on the left scroll-box. (See TrailerWIN manual for more instructions.)

| Body                               |   |           |  |            |  |   |          |
|------------------------------------|---|-----------|--|------------|--|---|----------|
| Cancel                             |   |           |  |            |  |   |          |
| Own Body DXF                       |   |           |  |            |  |   |          |
| Container<br>NORBA 12              |   | <b>~~</b> |  |            |  |   |          |
| NURBA 35<br>NORBA 200<br>NORBA 300 | Ŧ |           |  | $\bigcirc$ |  |   | 1        |
|                                    |   | $\succ$   |  | 6058       |  | • | <u> </u> |

If you've already chosen the bodywork, you will now see the Body data window instead.

| Body                                       |                |                 |     |           |                  |             |        |
|--------------------------------------------|----------------|-----------------|-----|-----------|------------------|-------------|--------|
| Body                                       |                | Input box       |     | -         |                  |             |        |
| bodys startpoint backwards from front axle | 1882           |                 |     | Truck Tr  | ailer Options    | Special     | Help   |
| Body length                                | 5918,012       |                 |     | Chassis   |                  |             |        |
| body height                                | 1000           | OK              |     | Chassis ( | Optional         |             |        |
| thickness front wall                       | 30             |                 |     | C-h       | optional         |             |        |
| thickness rear wall                        | 30             |                 |     | Cab       |                  |             |        |
| wall thickness left                        | 30             |                 |     | Bodu      |                  |             |        |
| o go back to choose the boo                | ly type, click | Menu: Truck - B | ody | Body typ  | e                |             |        |
| and choose the desired                     | hody type      |                 |     | Loads de  | entre of gravity |             |        |
| ype and choose the desired                 | bouy type.     |                 |     | Devices   |                  |             |        |
|                                            |                |                 |     | Weights   |                  |             | Ctrl+G |
|                                            |                |                 |     | Eromo ro  | or overbong      |             | oana   |
|                                            |                |                 |     | Frante le | ar overnang      | <b>-</b>    |        |
|                                            |                |                 |     | Fifth Whe | ieel Coupling /  | Trailer Cou | ipling |
|                                            |                |                 |     | Lood Cur  |                  |             |        |
| n this example we choose O                 | oen Body hu    | tton            |     |           |                  |             |        |
| in this chample we thouse of               | Jen bouy bu    |                 |     | I ruck: T | lurnina          |             |        |

Now the Body data window appears.

The program first calculates the body length to optimize the rear axle weight to near maximum allowed, when the body is evenly loaded.

If you have a specific body length that you'd like to have, you can type this length into the input box.

Click Ok.

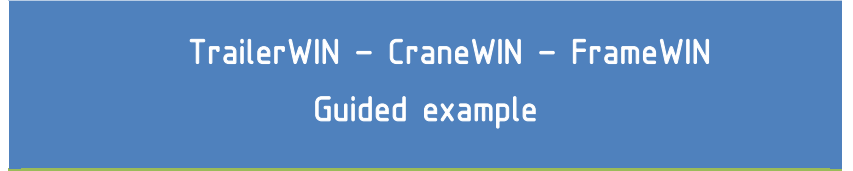

You can also change the body length later directly from picture; double-click the red dimension or drag the small grey rectangle at the end of the body with your mouse.

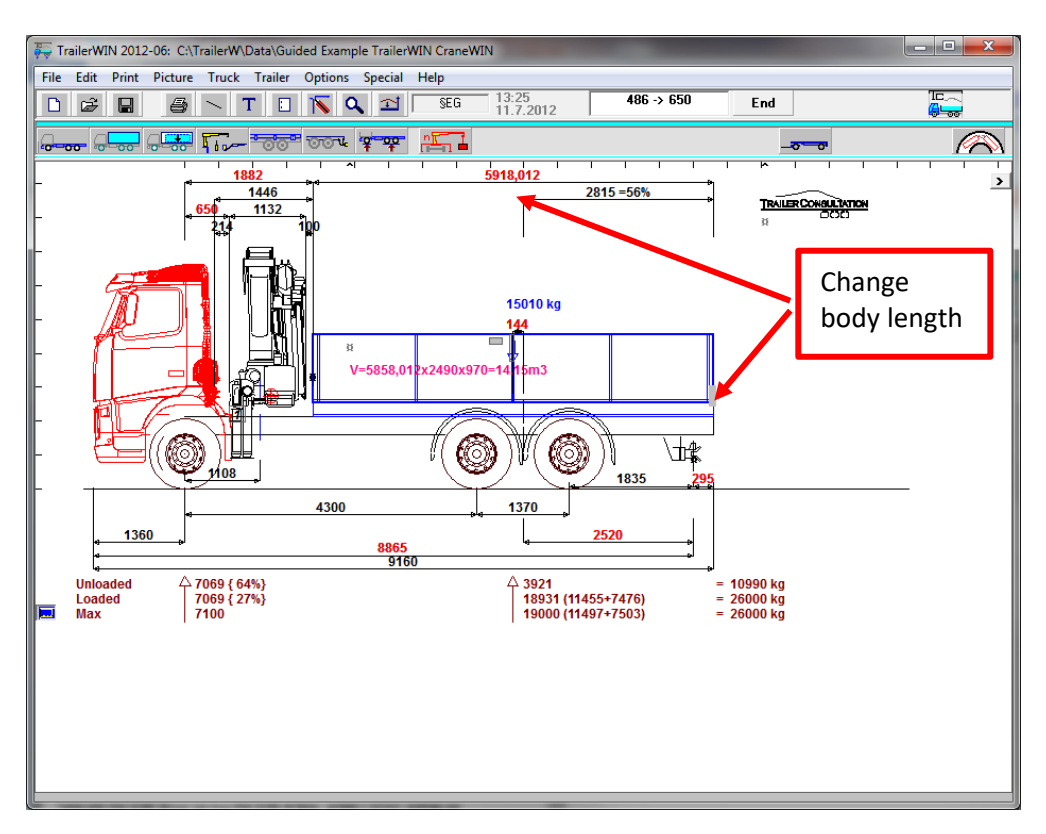

Next You will see the rear overhang Towing coupling window. Here You can modify the rear overhang of the frame. You can also choose different types of trailer couplings and rear bumpers if needed. This window will always appear after You have chosen a body. You can't add a trailer without first having a trailer coupling on the truck.

We choose low-mounted trailer coupling and click ok.

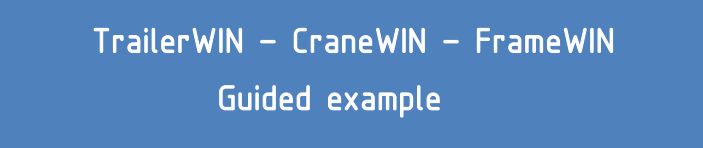

|                                                                                                    | 2100,012            |                  |
|----------------------------------------------------------------------------------------------------|---------------------|------------------|
| Chassis frame original overhang<br>To Body Rear                                                                                              | 2375<br>2130        | ОК               |
| owing couplings location : from rear axle<br>owing couplings location : backwards from centre of bo<br>wing couplings under body measurement | 1835<br>2520<br>295 | ┙┓               |
| wing coupling Weight                                                                                                    |                     | ×<br>  =<br>   × |

Now you see:

The axle weight without load and with load, under the picture.

First row shows axle loads without payload and the second row with payload.

The numbers in brackets "**{64%}**" mean that the front axle takes 64% of the vehicle weight.

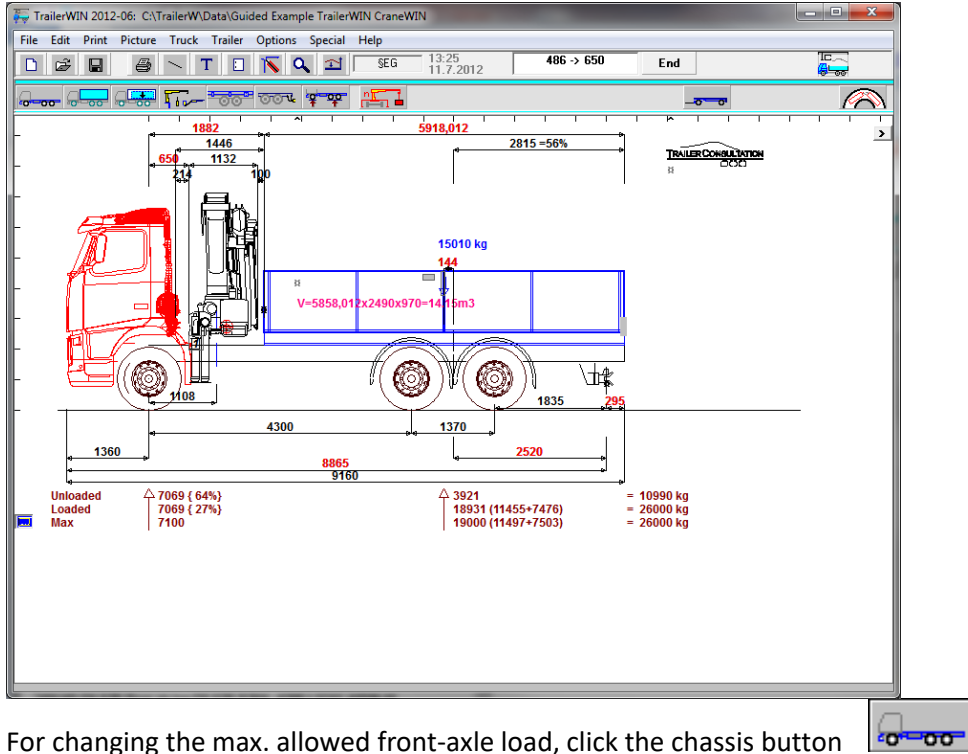

For changing the max. allowed front-axle load, click the chassis button

#### TrailerWIN – CraneWIN – FrameWIN

### Guided example

| Chassis                       |                                 |        |   |                |
|-------------------------------|---------------------------------|--------|---|----------------|
| <b>—</b>                      | kuon uo                         |        |   | Cancel         |
| truck make                    | VULVU                           |        |   |                |
| Туре                          | FH 62R Rear air tag FH 62R B3HA | ۱      |   |                |
| model (wheelbase, cab etc.)   | -4300 L1EH1 AIRIN-HI            |        |   |                |
| G.V.W. front axle kg          |                                 | 7500 - |   | change to 7500 |
| Max G.V.W. front axle kg      | Max G.V.W. front axle kg        |        |   |                |
| Minimum truck front axle weig | ht kg                           | 0      |   |                |
| G.V.W. rear axle kg           |                                 | 19000  |   |                |
| Max G.V.W. rear axle kg       |                                 | 19000  |   |                |
| G.V.W. total kg               |                                 | 26000  | _ |                |

Change **G.V.W. front axle** to 7500 kg, we must also change total weight manually if needed. In this case 26000 kg is ok. Click OK button.

If we now want to see, what the optimum body length with these weights is, we click the Bodywork button again.

| - <del></del> |        |       | <b>1</b> 000 | · · · · · · · · · · · · · · · · · · · | 001 |  |
|---------------|--------|-------|--------------|---------------------------------------|-----|--|
|               | E Body | ywork | / Equ        | uipment                               |     |  |

|   | Body                          |               |      |            |             |
|---|-------------------------------|---------------|------|------------|-------------|
|   |                               |               |      | <br>Cancel |             |
| U | Body                          | NAME          |      |            |             |
| l | bodys startpoint backwards fr | om front axle | 1882 | Uptimum    |             |
|   | Body length                   |               | 5836 | 01         |             |
|   | body height                   |               | 1000 | UK         |             |
|   | thickness front wall          |               | 30   |            | Optimize    |
|   | thickness rear wall           |               | 30   |            | body length |
|   | wall thickness left           |               | 30   |            |             |

In bodywork window, click the **Optimum** button You will see that the body length changes.

Body weight (body own weight) can be given in Body data window as kg/m or in the Load data window as total body weight or kg/m.

| <mark>، مص</mark> م |        |           |
|---------------------|--------|-----------|
| Bodywork            | Load , | Equipment |

Click the Load button on the toolbar.

| Load                           |             |          |
|--------------------------------|-------------|----------|
| carrying capacity Max. = 14540 | 7961, 533   | Cancel   |
| - I May                        |             |          |
|                                |             |          |
|                                |             |          |
| Beduced pavload                |             |          |
| 14540 kg                       |             |          |
| Special load                   |             |          |
|                                | i           |          |
|                                |             |          |
|                                |             |          |
|                                |             |          |
|                                |             | <b>N</b> |
|                                | 89 II       |          |
| ,                              |             | IH  > <  |
| kg                             | mm mm mm    |          |
| Arrow - 145                    | 40 4800 185 | ок       |
|                                |             |          |
|                                |             |          |
|                                |             |          |
| body centre of gravity mm      | 4800 185    |          |
| body weight kg                 | 500         |          |
| body weight/m kg/m             | 86          |          |

We change **load spaces own weight kg** to value 500 kg. Then click OK.

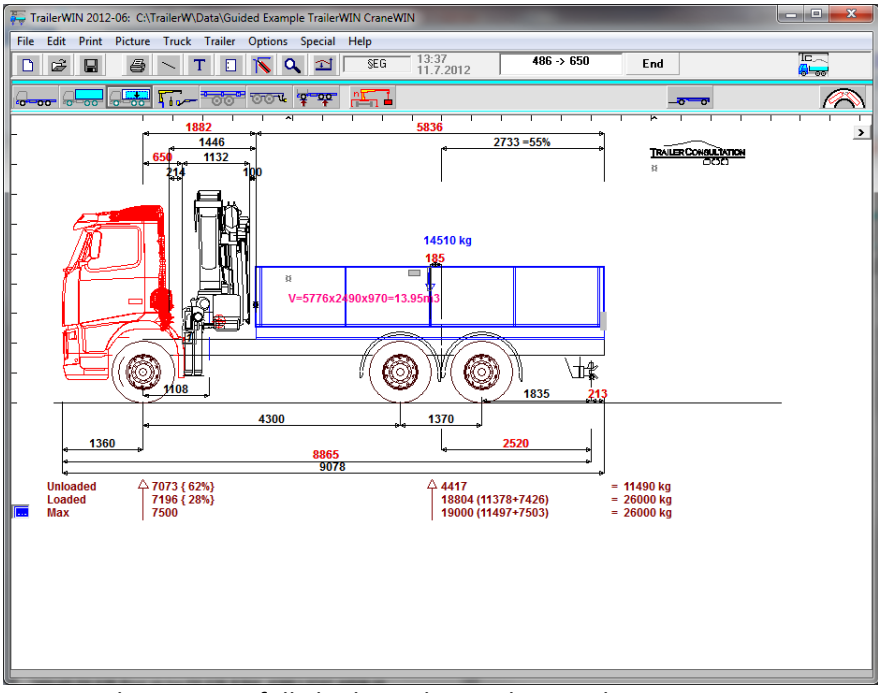

Now you have succesfully built up the truck in TrailerWIN.

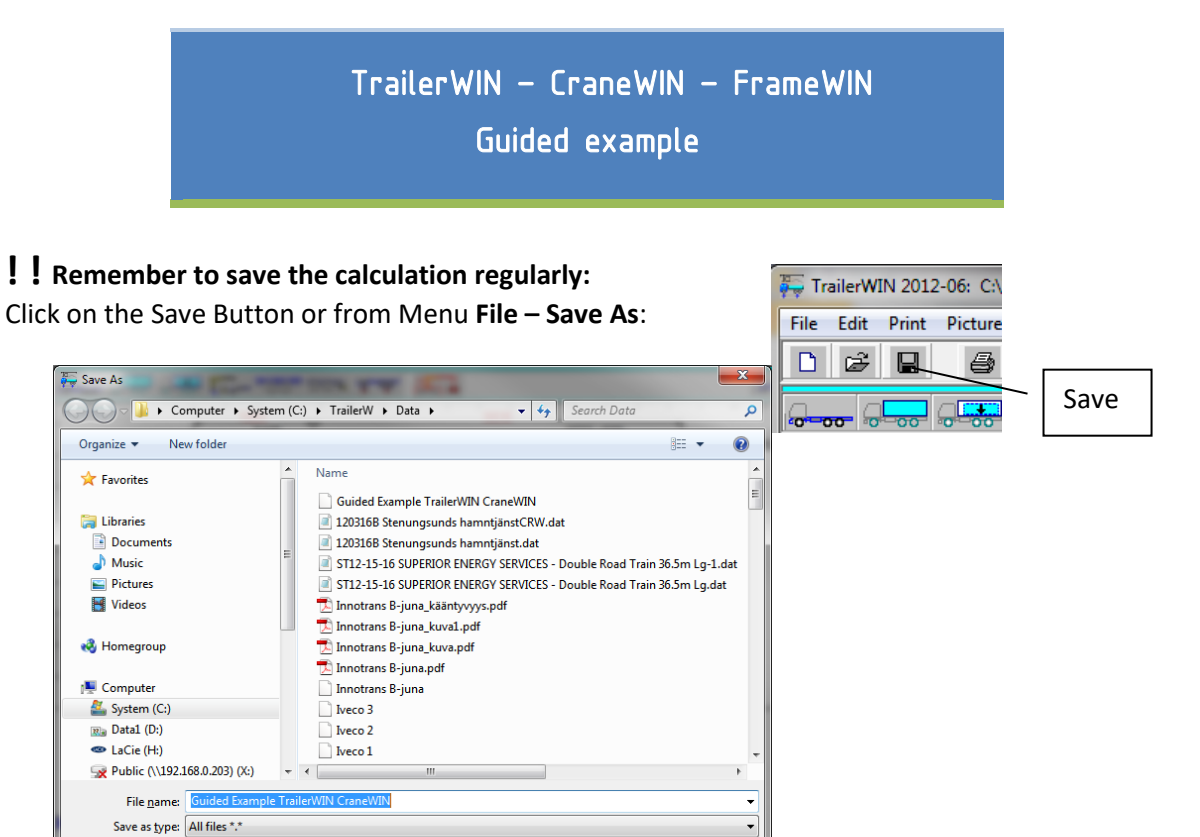

Use a logical name. It helps you to find this calculation later.

Hide Folders

You have several options to save drawings and print out the calculation. For more details, please check TrailerWIN manual.

Save Cancel

#### CraneWIN

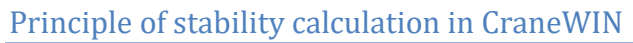

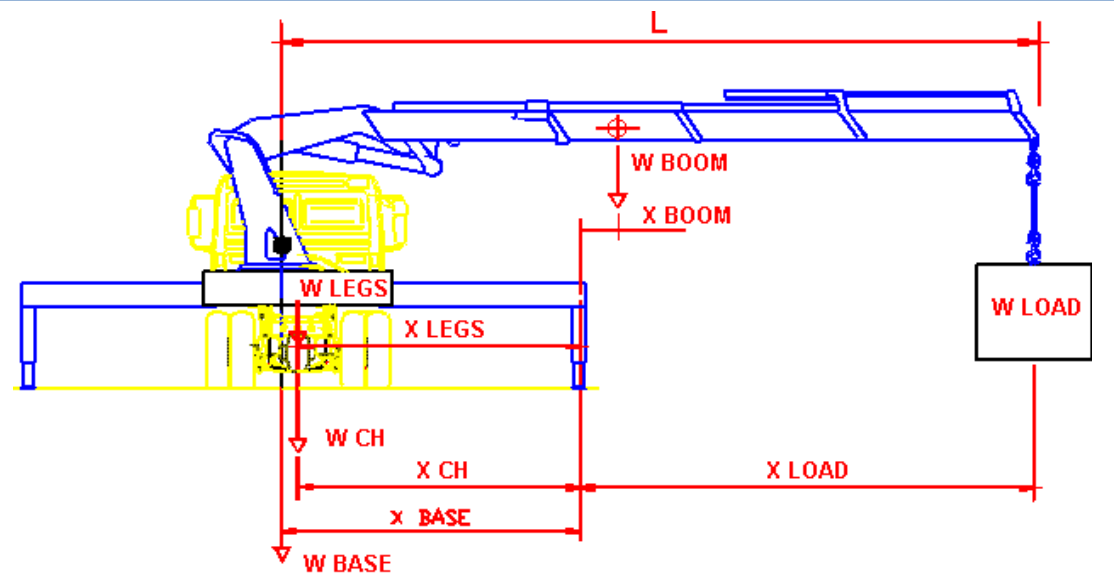

| Chassis weight Front axle | WchFront x xChFront = xxx |
|---------------------------|---------------------------|
| Chassis weight Rear axle  | WchRear x xChRear = xxx   |
| Weight of support legs    | WLegs x xLegs = xxx       |
| Weight of base            | Wbase x xBase = xxx       |
| Stabilizing moment        | Sum = xxxx                |
| Weight of boom            | WBoom x xBoom = xxx       |
| Load * Max outreach       | Wload x xLoad = xxx       |
| Tilting moment            | Sum = xxxxx               |

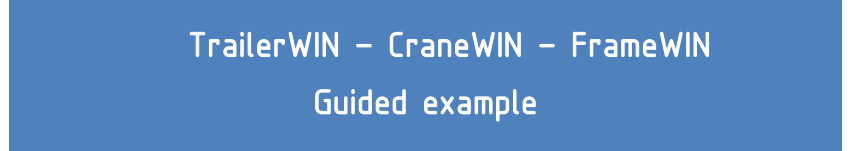

#### Reading the stability diagram:

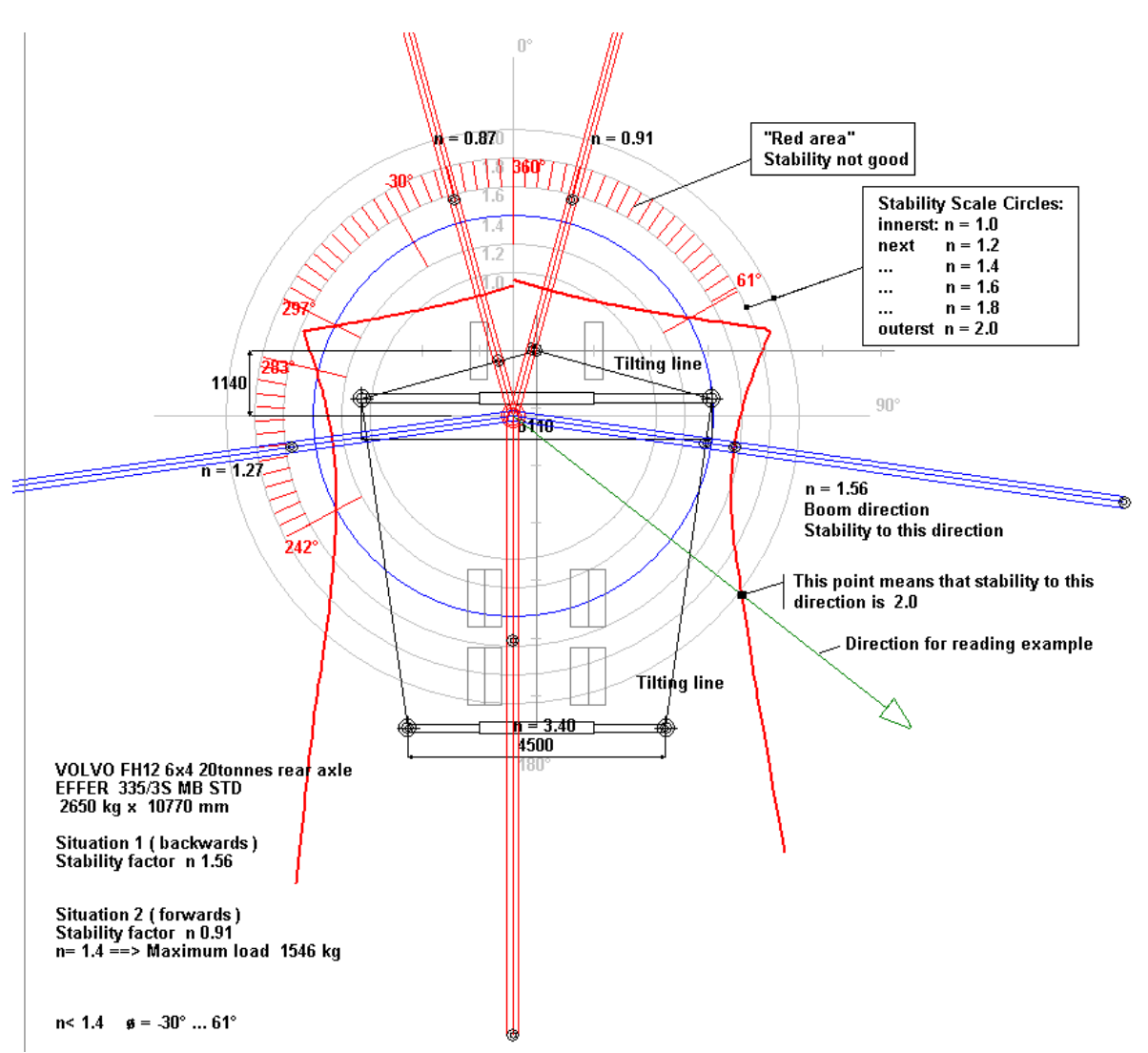

The circle diagram shows stability in all directions. Truck front is upwards in the picture.

Imagine the boom in the picture to this direction, for which you want to read stability. The point where the boom direction line crosses the red stability curve, shows the stability.

If this point is for example on scale circle 2.0, the stability is 2.0 to this direction (see example point on the picture).

Note that You can also see the tilting line in the diagram. It is shown as black lines between stabilizers and to the middle of the front axle.

Later we will see how we can modify the tilting line on front axle.

Checking stability with CraneWIN

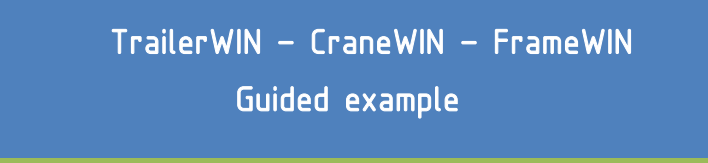

Now you can check the Crane Stability.

We get to the CraneWIN Program by clicking on the  $\rightarrow$  CraneWIN button or by choosing Menu **Special - CraneWIN**.

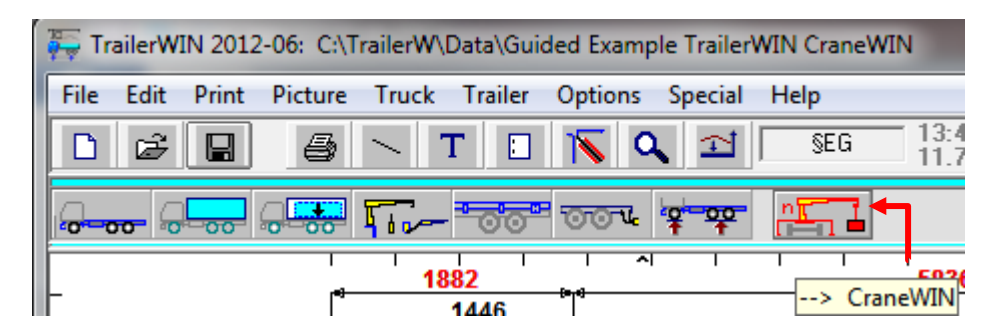

**CraneWIN** will now start and all data will automatically be transferred from TrailerWIN to CraneWIN.

Note that modifications made in CraneWIN will not be copied back to TrailerWIN :

#### Stability chart of Guided example

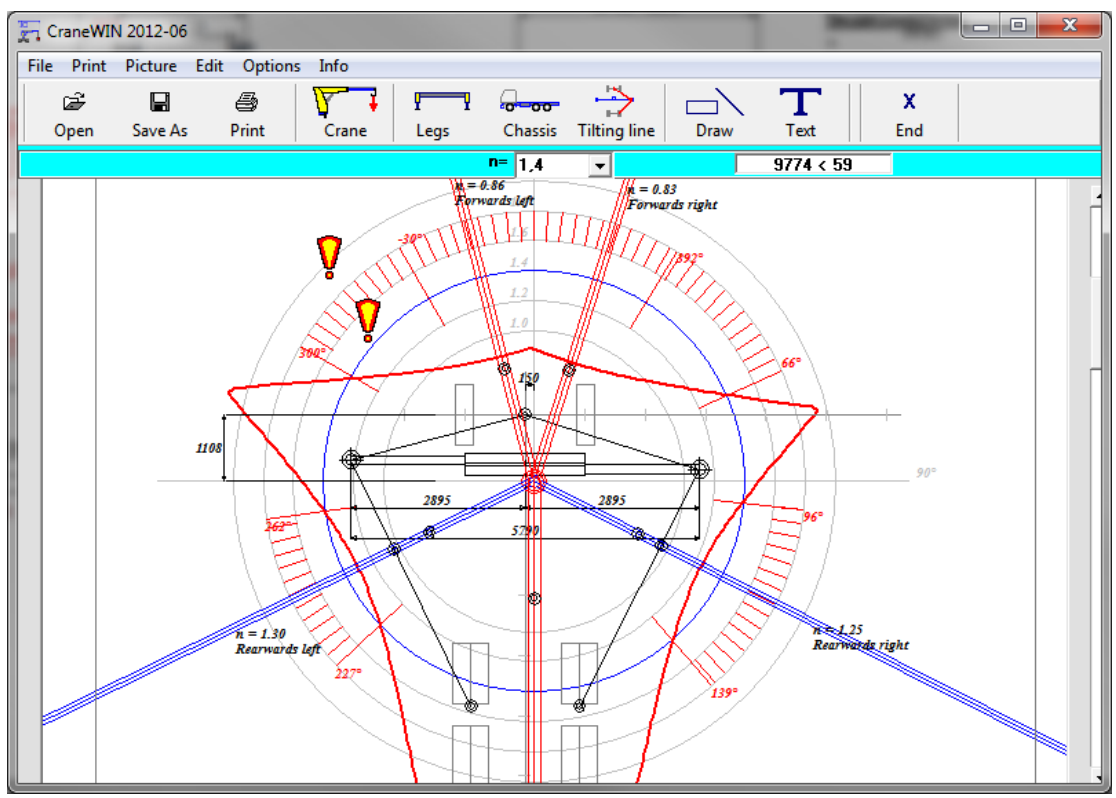

This diagram shows, that the stability is very bad and additional stabilizer legs are absolutely needed.

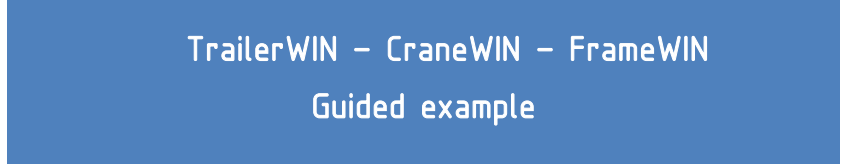

Click on the **End**-button to go back to the TrailerWIN picture and add stabilizers.

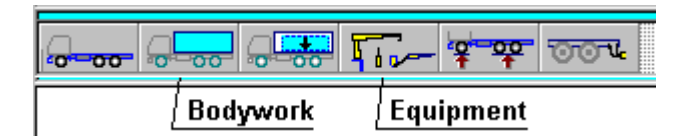

#### Click on the **equipment** button.

| Truck Devices :                                                     |             |    |
|---------------------------------------------------------------------|-------------|----|
|                                                                     | Cancel      |    |
| 上 ≽ 🗷 🅴 Íœœ                                                         | Stabilizers |    |
| HIAB<br>MAXISTAB<br>EFFER<br>FASSI                                  |             | •  |
| 1 EHA<br>1 EHA/L<br>2 EMA/S<br>2 EMA<br>2 EMA/L<br>2 EHA/S<br>2 EHA |             |    |
| 2 EHA/L<br>3 EHA/S<br>3 EHA<br>3 EHA/L<br>4 EHA/S<br>4 EHA/S-AR     |             | ОК |
| 4 EHA<br>3 EHA/S                                                    |             |    |

Choose Stabilizer legs-button and You will then see a list of Manufacturers of Stabilizers. We click on **Maxistab** and choose model **3 EHA/S**.

In the following window You can check and edit data for the stabilizer.

| 2                                                              |      |        |
|----------------------------------------------------------------|------|--------|
| extra devices name MAXISTAB 3 EHA/S                            |      | Cancel |
| extra devices weight                                           | 420  |        |
| length                                                         | 235  |        |
| extra supports width                                           | 5000 | UK     |
| devices centre of gravitys location, backwards from front axle | 6570 | ]      |
| dy ^ move up ^                                                 | 0    |        |

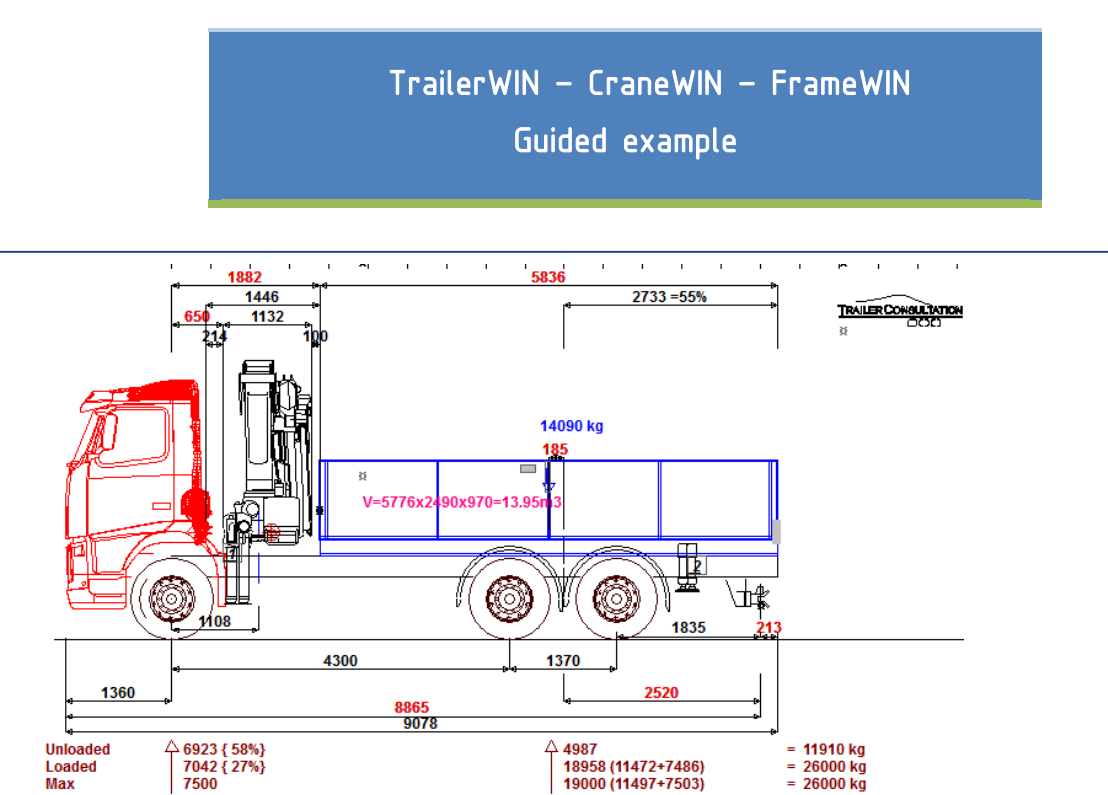

The chosen stabilizers are now added to the picture and it is now possible to test the stability again:

Click on the "CraneWIN" button again.

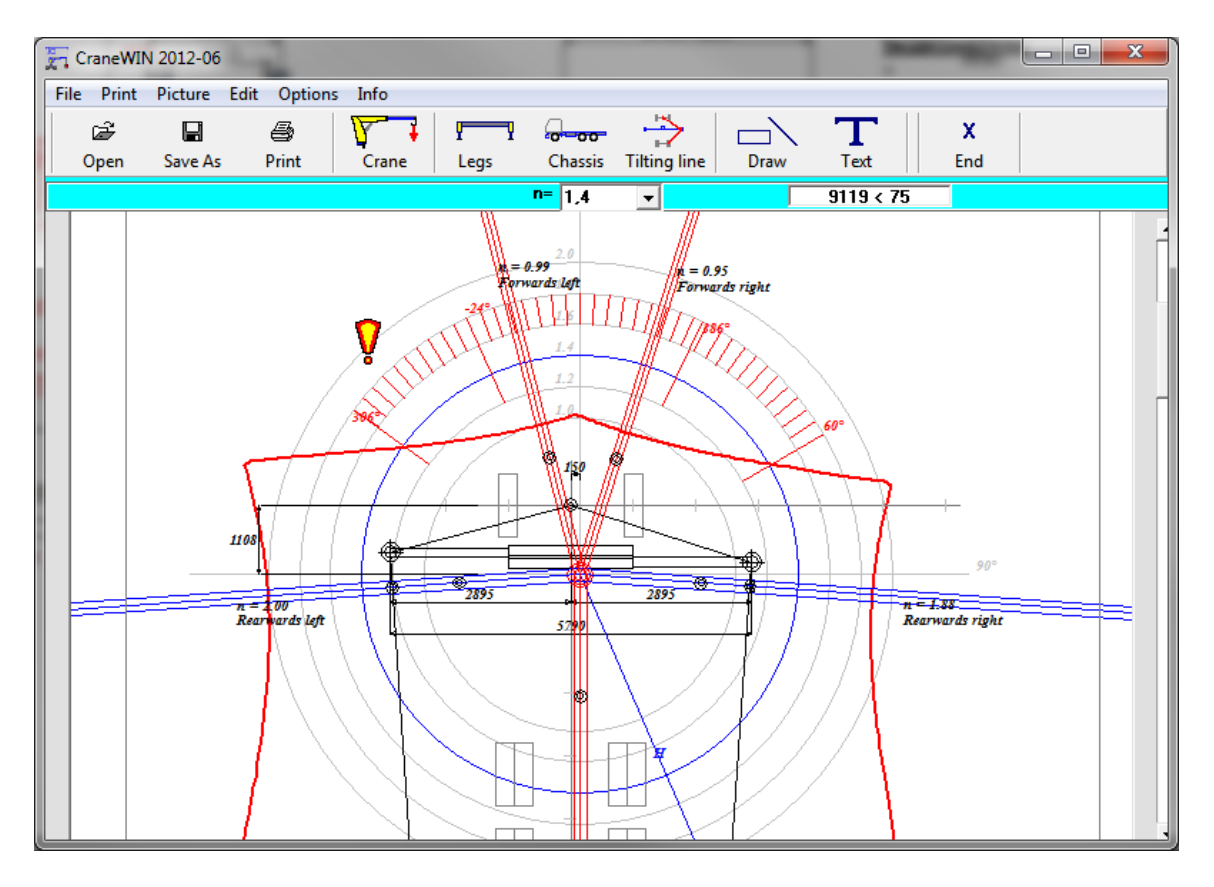

Now we can see that the stability is much better, but there are still problems to the front.

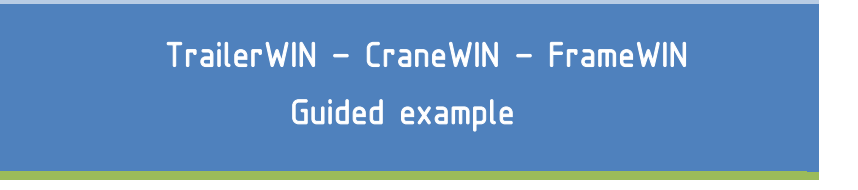

#### Modifications in CraneWIN

As we can see from the picture, the Tilting line goes to the middle of the front-axle. If we want to see how much it affects to set the Tilting line to the middle of the front wheels, we can click on the **Tilting Line**- button.

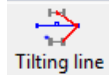

Here we can choose 3 different positions for the tilting line; in the middle of front axle (no stabilizing effect sideways), between wheel and midpoint or in the position of wheel. Note that we can also give own values in the textboxes.

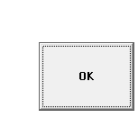

# Choose the "best" option: in the middle of the wheel.

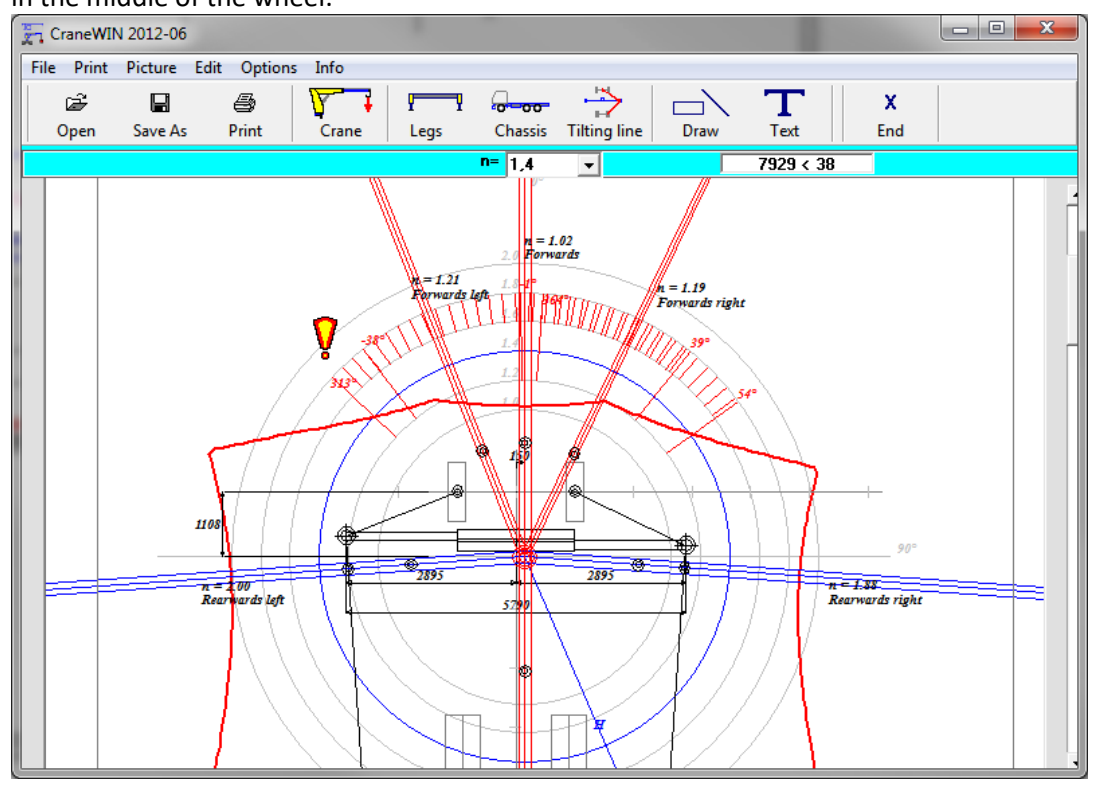

Now we can see that the stability still isn't good enough and we will need front stabilizers too.

We can check the stability with front stabilizers in CraneWIN by giving own measurements to the Tilting line. However then the weight of front stabilizers would not be in the TrailerWIN weight calculation.

We will do a quick check to see how this works:

Click on the "Tilting line" -button

Fill in the value **475** for width (950/2) and **-1500** for longitual direction because we want to check the stability when we have a stability point in front of front axle. Then click "OK".

Be aware that by doing it this way, we're not taking into account the stabilizing effect of the front stabilizers, this method is only for checking purposes.

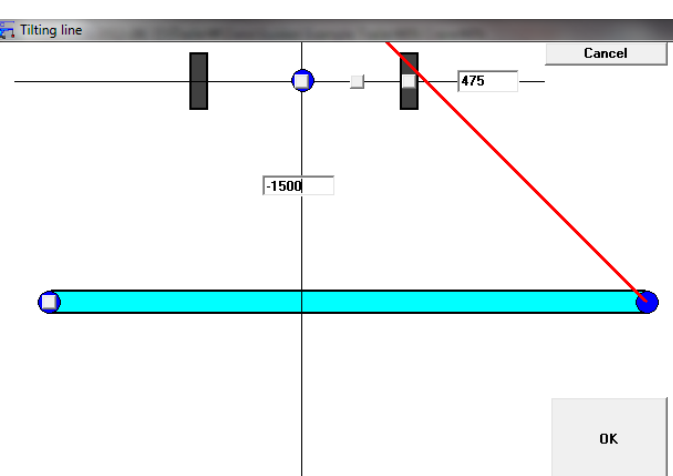

Note also that the measurement shown in TrailerWIN is to the first point of stabilizer leg, not the middle of the stabilizer leg.

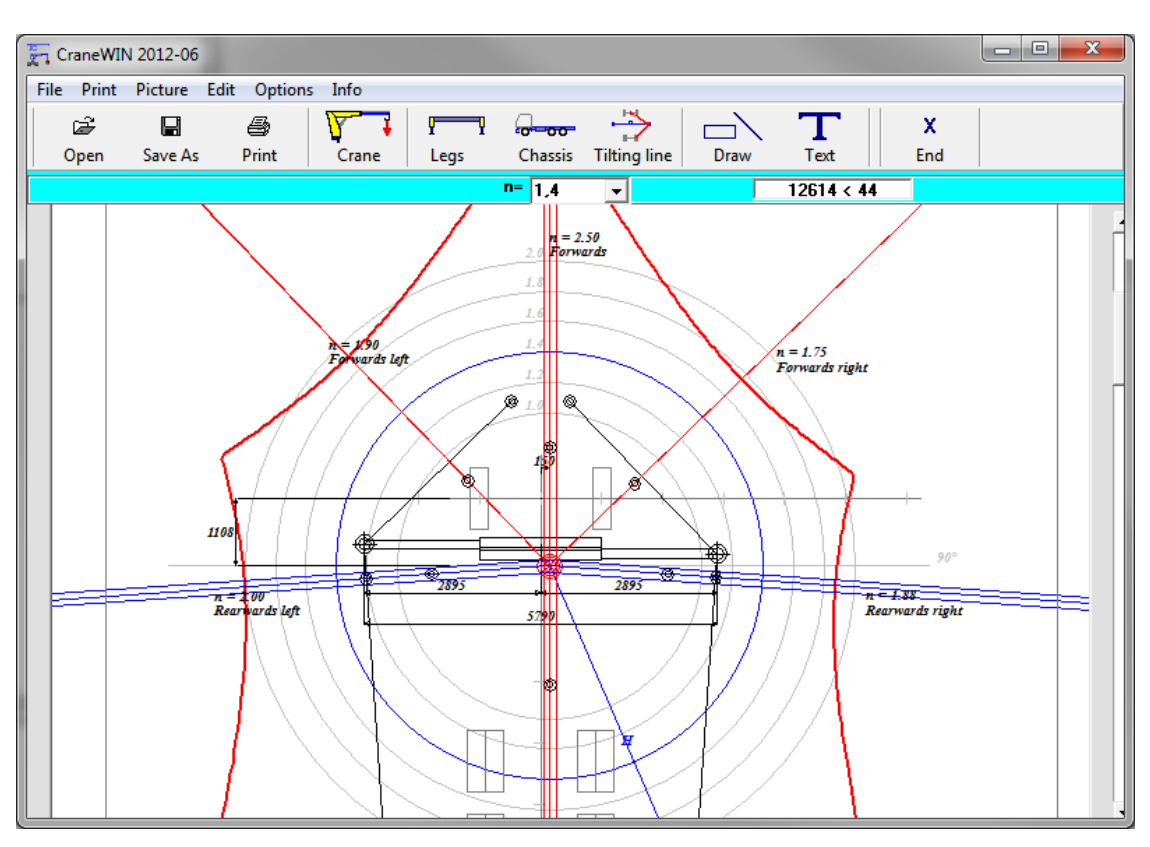

As we can see the stability is very good but the weights of the front stabilizers are not taken into account here.

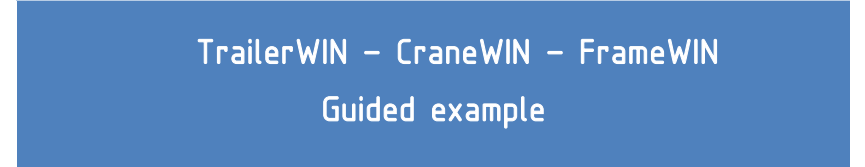

To do this correctly we add the front stabilizers in TrailerWIN.

Go back to TrailerWIN and choose the Equipment button again. Then choose stabilizer and scroll down the list to the end.

Choose Front Stabilizers and make necessary modifications to the data. Click **ok**.

| Truck Devices :                                                                                                    |                                                               |    |
|----------------------------------------------------------------------------------------------------|---------------------------------------------------------------|----|
|                                                                                                    | Cancel<br>1 = HIAB 244EP-3 Duo<br>2 = MAXISTAB 3 EHA/S<br>3 = |    |
| PALFINGER<br>AMCO VEBA<br>FERRARI<br>COPMA<br>HYYA<br>PM<br>LIV HIDRAVLIKA<br>TADAND<br>BIXMAX<br>TECNODRAULICS<br>XXX<br>XXX FRONT STABILIZER |                                                               | E  |
|                                                                                                    |                                                               | ОК |

Now we can see the front stabilizers in the TrailerWIN picture and they are also added into the weight calculation. This way the weight of the front stabilizers will also be in the stability calculation.

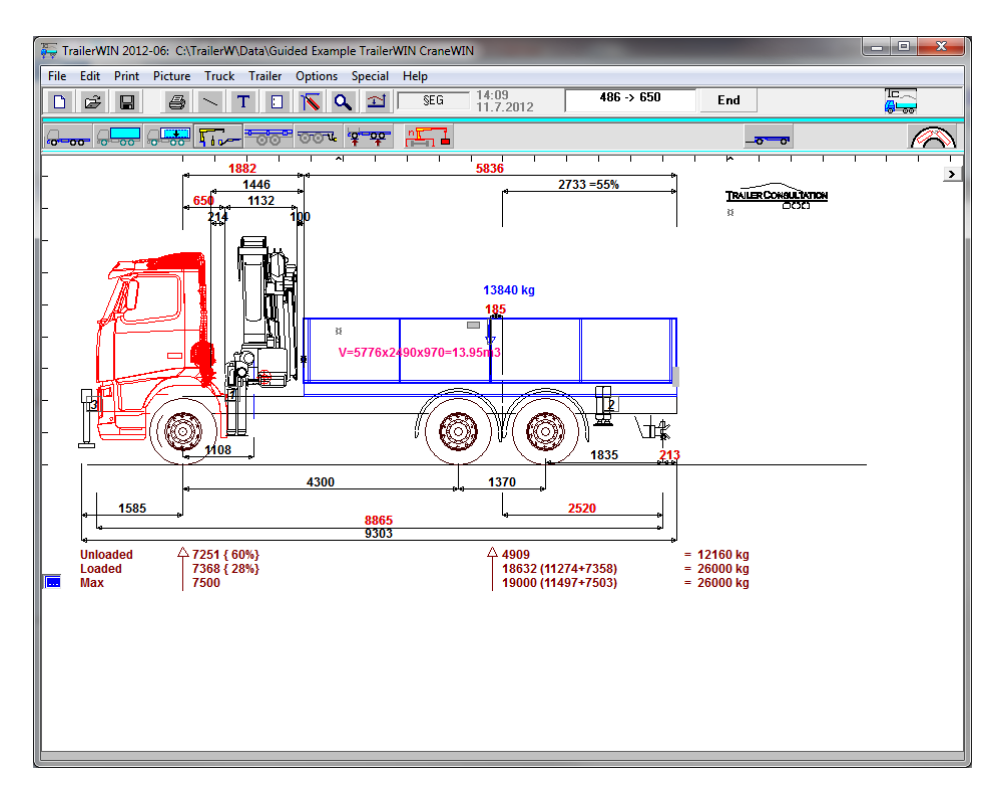

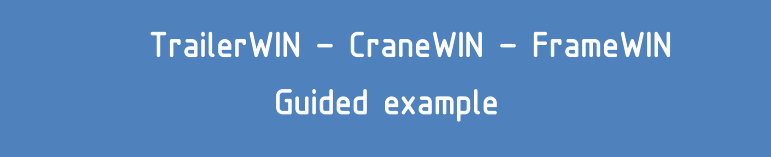

Go back to CraneWIN and check the stability once again.

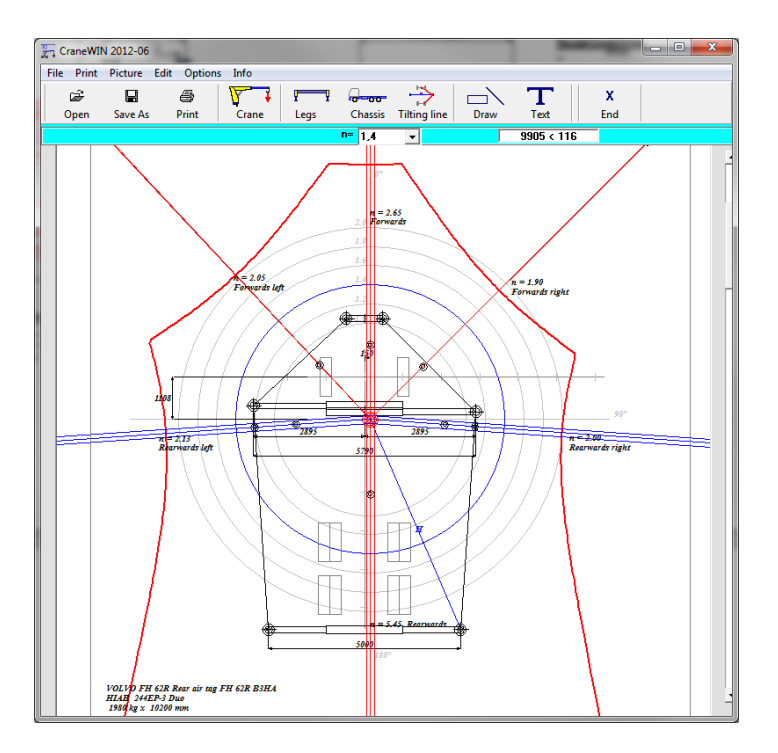

Now we can see that the stability is very good in all directions. Now we also have the weight of the front stabilizers in the calculation. They do not affect the stability forwards because they are in the tilting line but to other directions their weight will be taken into account in the calculation.

| Forwards                     |                     |
|------------------------------|---------------------|
|                              | kg x m = kgm        |
|                              |                     |
| Chassis weight Front axle    | 4576 x 1.510 = 6910 |
| Chassis weight Rear axle     | 4181 x 6.351 =      |
| 26554                        |                     |
| Weight of support legs       | 459 x 2.343 =       |
| 1075                         |                     |
| Weight of extra support legs | 420 x 8.080 =       |
| 1000                         |                     |

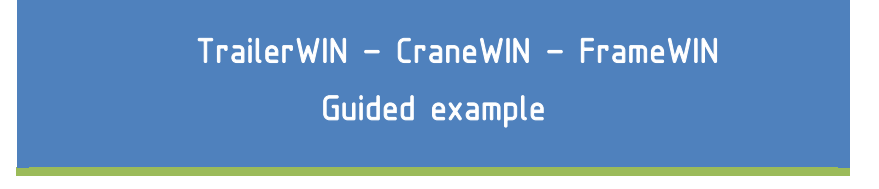

#### Changes to Crane and stabilizers in CraneWIN

It's possible to check and change crane and stabilizer data in CraneWIN; e.g. change load, outreach, stabilizer width etc. Note that if you change something in CraneWIN, it does not have any influence to the TrailerWIN calculation.

To change the Crane load, outreach etc, click on the Crane button.

| File Crane WIN 2012-06 File Crane button Tel A                                                  | gs button<br>Text End<br>6898 < -43                                                                                                    |        |
|-------------------------------------------------------------------------------------------------|----------------------------------------------------------------------------------------------------|--------|
| Here You can make changes to Lifting capacity,<br>outreach, weights and COG-point of the crane. | Task name       /         Customer       /         Truck       VDLVD FH 62R Rear air tag FH 62R B3HA         Crane       HIAB 244EP-3 Duo         Loading Moment         Lifting capacity kg       1980         Outreach mm       10200         M1 = 198 kNm         Crane weight kg       2620         Dist. Cranes slew. centre - COG of crane at max outreach mm       1940         M2 = 50 kNm       M1 + M2 = 248 kNm | Cancel |

For changing Stabilizer legs data click on the **Legs**-button.

Here You can make modifications to all support leg data.

|          | Front Stabilizers Cancel                                               |
|----------|------------------------------------------------------------------------|
| _        | Span of extra support legs mm 950                                      |
| Y Y      | Weight of extra support legs kg 250                                    |
|          | Distance Extra support legs - Front axle mm 1510                       |
|          | Distance Cranes slewing centre - First front axle                      |
|          | << >>                                                                  |
|          | Span of support legs mm 2895 2895 5790 •                               |
|          | Dist. Cranes slew. centre - Centre of support legs bean -354 -196 -275 |
|          | Weight of support legs kg 459                                          |
|          | Dist. Cranes slew.centre - Centre line of truck mm 150 C               |
|          |                                                                        |
| Z        | Span of extra support legs mm 5000                                     |
| <b>F</b> | Weight of extra support legs kg 420 OK                                 |
| $\sim$   | Distance Extra support legs - Front axle mm 6570                       |

Note that these changes will not be saved back into TrailerWIN, You must save this CraneWIN calculation separately to a CraneWIN file.

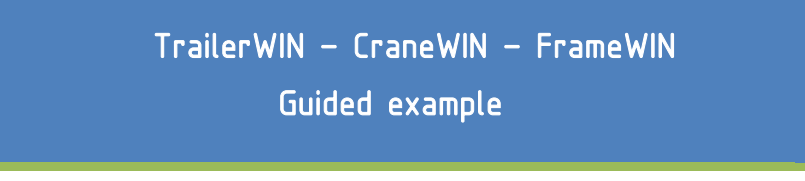

#### **Printing in CraneWIN**

When you have finished the calculation you can print out the stability chart and stability calculation.

To do this, choose print from Menu.

| Print                        |            |
|------------------------------|------------|
| Canon MF8300 Series UFRII LT | <br>Cancel |
| Colors                       |            |
| Picture                      |            |
| Data Sheet                   | ок         |
| Data Sheet 2                 |            |
| Calculation made by :        | <br>]      |

You can choose to print all pages or select a part of the calculation.

You can preview the text-page before printing by selecting **Picture-Text** from the menu.

This is the same information that will be printed out on printer.

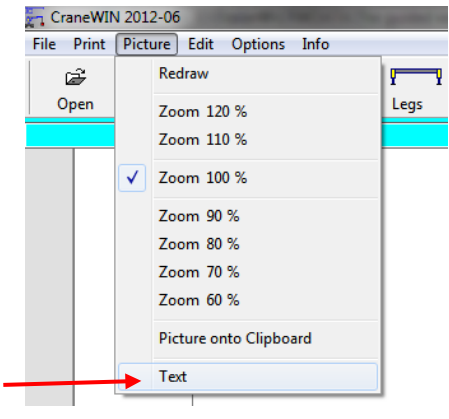

On the next page you can see a part of the text as a print out. You can see that all calculations are presented here to help checking the calculation.

\_\_\_\_\_ Distance Cranes slewing centre - First front axle mm 1108 kg 2620 Crane weight Dist. Cranes slew. centre - COG of crane at max outreach mm 1940 Outreach mm 10200 Lifting capacity kg 1980 Chassis weight Front axle kg 4576 Chassis weight Rear axle kg 4181 Dist. Cranes slew.centre - Centre line of truck mm 150 Dist. Cranes slew. centre – Centre of support legs beam mm < = -354 > = -196 Span of support legs mm 5790 Weight of support legs kg 459 Distance Extra support legs - Front axle mm 6570 Span of extra support legs 5000 mm kg 420 Weight of extra support legs Front Stabilizers mm –1510 Distance Extra support legs – Front axle Span of extra support legs mm 950 kg 250 Weight of extra support legs Distance Front axle - Rear axle support point mm 4841 Track front axle mm 2000 Track Rear axle mm 1800 CRANES STABILITY CALCULATION (Measures from tilting line) \_\_\_\_\_ \_\_\_\_\_ Rearwards right kg x m = kgm \_\_\_\_\_ -----Chassis weight Front axle 4576 x 2.951 = 13506 Chassis weight Rear axle Weight of support legs 4181 x 2.614 = 10931 459 x 2.893 = 1328 Weight of extra support legs 420 x 2.494 = 1047 250 x 3.057 = 764 Front Stabilizers Crane weight 2620 x 0.785 = 2056 \_\_\_\_\_ Stabilizing moment Sum = 29632 \_\_\_\_\_ Load \* Max outreach 1980 x 7.475 = 14801 \_\_\_\_\_ Tilting moment Sum = 14801

#### \_\_\_\_\_ 29632 / 14801 = 2.00 Stability factor n \_\_\_\_\_ Maximum load 1980 kg \_\_\_\_\_ \_\_\_\_\_ \_\_\_\_\_ Forwards right kg x m = kqm \_\_\_\_\_ Chassis weight Front axle 4576 x 1.403 = 6422 4181 x 4.825 = 20173 459 x 1.992 = 914 420 x 6.047 = 2540 Chassis weight Rear axle Weight of support legs Weight of extra support legs

250 x 0.336 = 84

2620 x 0.140 = 368

\_\_\_\_\_

\_\_\_\_\_

Front Stabilizers

Crane weight

### SUBFRAME CALCULATION IN FRAMEWIN THEORY

#### STRESS CALCULATION : BENDING MOMENT ON U-BEAM

Bending moment M at a certain cross-section makes the normal stress  $\sigma$  on a longitudinal fiber at a distance y from the neutral axis of the beam:

$$\sigma = \frac{M y}{I} = \frac{M}{W}$$

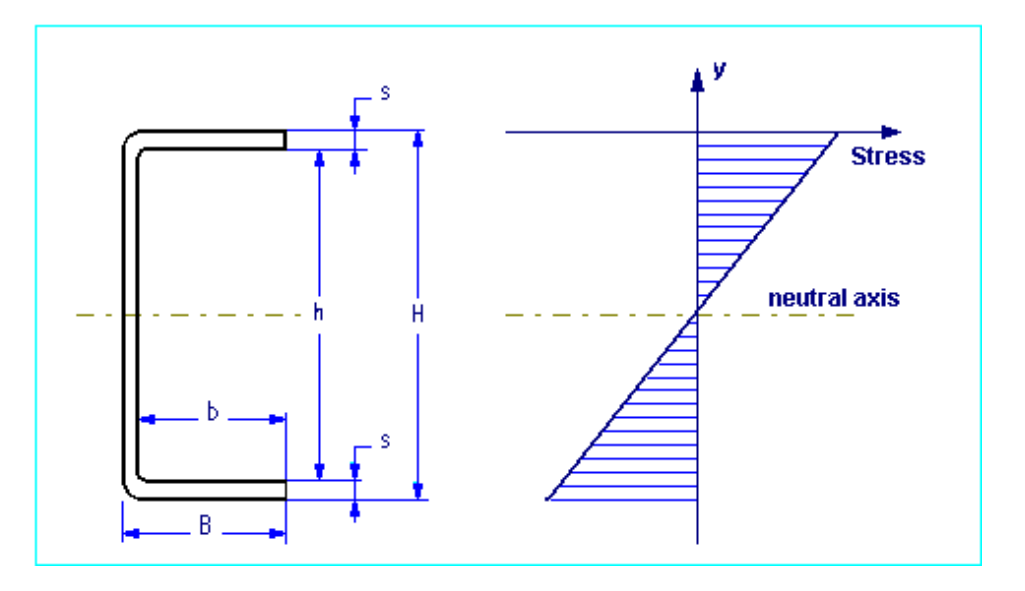

The second moment  $I_X$  (moment of inertia) and section modulus  $W_X$  of a symmetrical Ucross-section area can be calculated as follows:

$$I_{x} = \frac{B H^{3}}{12} - \frac{b h^{3}}{12}$$

$$W_x = \frac{I_x}{H/2} = \frac{I_x^2}{H}$$

#### COMBINED BEAM : Chassis Frame + Subframe

Subframe can be mounted on different systems:

- Flexible mounting : subframe mounted with brackets or clamps
- Rigid mounting : subframe mounted with shear resisting plates

Flexible mounting : subframe mounted with brackets or clamps

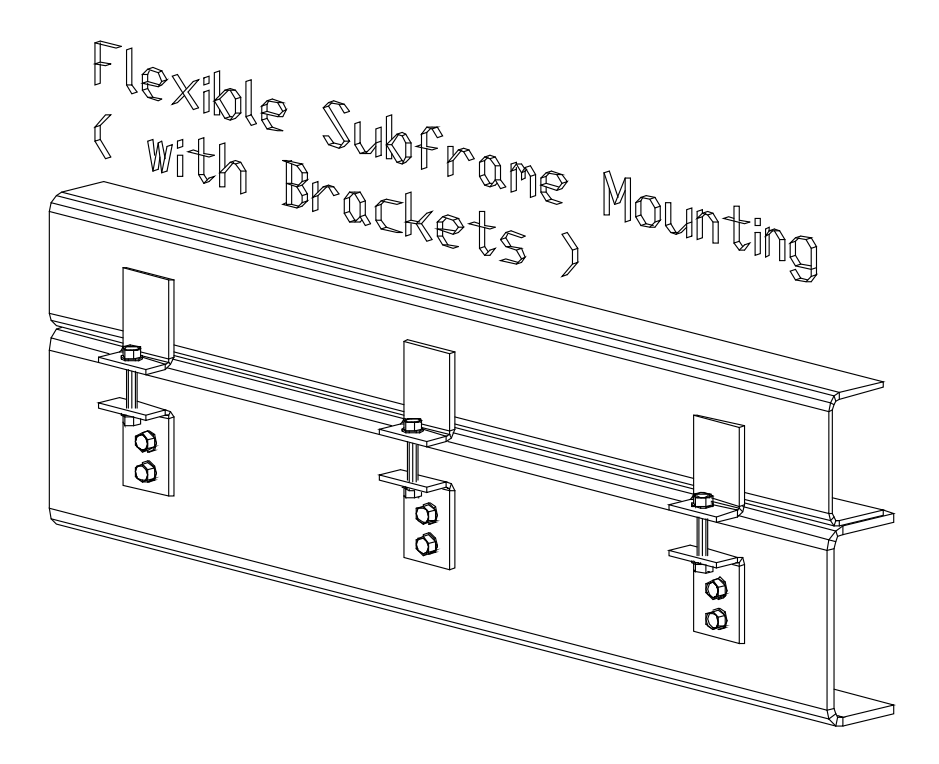

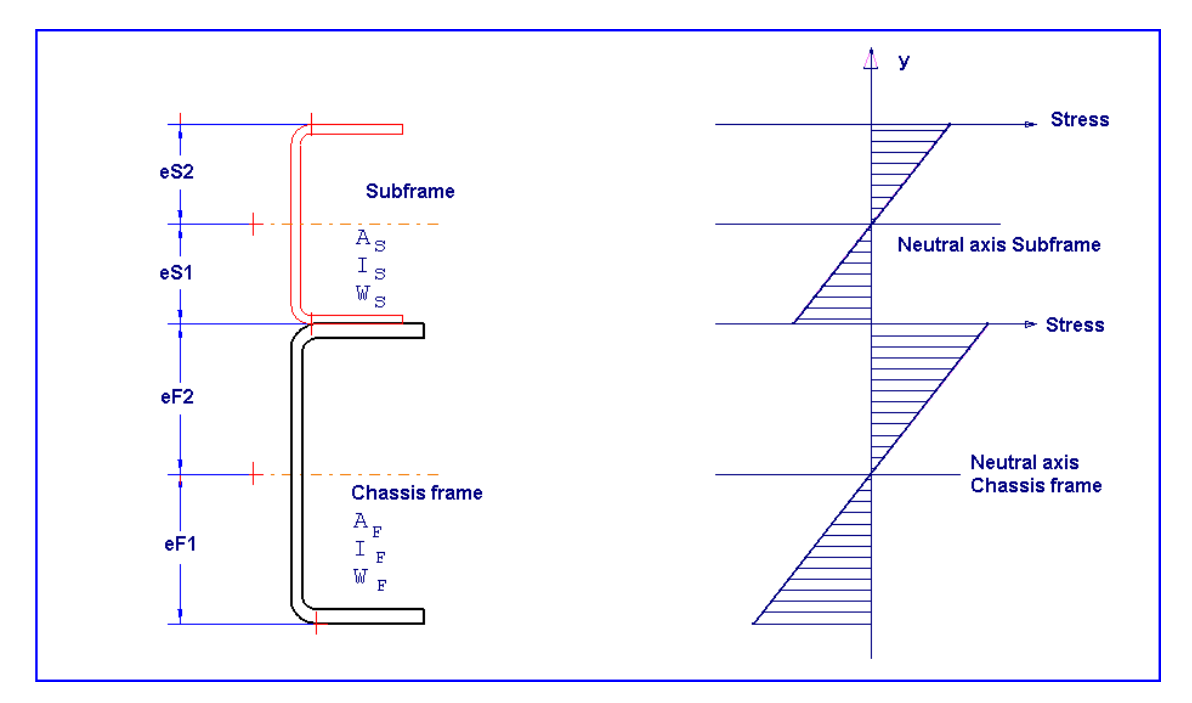

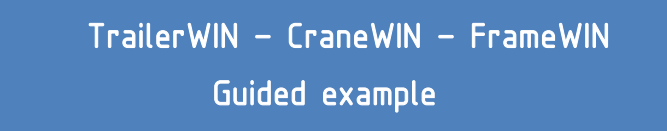

With a flexible mounting  $I_x$  and  $W_x$  can be calculated for a combined beam as follows:

$$I_{c} = I_{F} + I_{S}$$

$$W_{c} = \frac{I_{F} + I_{S}}{e_{c}}$$

$$e_{c} = \max e_{F1}, e_{F2}, e_{S1}, e_{S2}$$

Maximum normal stresses  $\,\sigma\,\,$  with bending moment  ${\it M}\,$  at a combined beam cross-section with flexible mounting are  $\,$  :

$$\sigma_{F1} = \frac{M e_{F1}}{I_c} \quad on \ chassis \ frame \ lower \ fibers$$

$$\sigma_{F2} = \frac{M e_{F2}}{I_c} \quad on \ chassis \ frame \ upper \ fibers$$

$$\sigma_{S1} = \frac{M e_{S1}}{I_c} \quad on \ subframe \ lower \ fibers$$

$$\sigma_{S2} = \frac{M e_{S2}}{I_c} \quad on \ subframe \ upper \ fibers$$

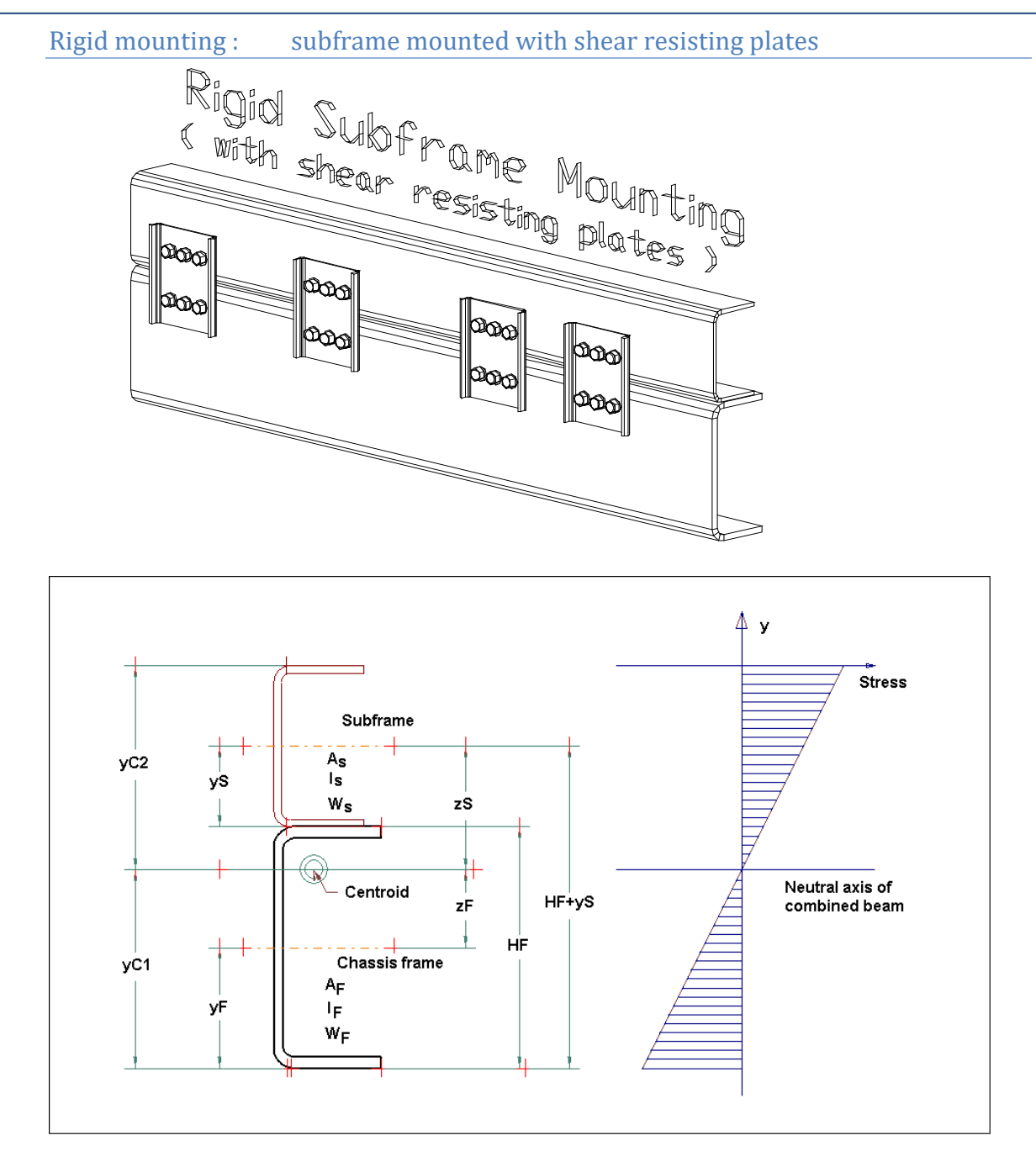

With a rigid mounting the calculation of  $I_x$  and  $W_x$  for a combined beam turns out to be more complicated :

At first we have to calculate the centroid (Center of gravity)  $y_C$  for the combined cross-section. With dimension  $y_C$  we calculate  $z_F$  and  $z_S$  and then the second moment of combined cross-section  $I_C$  and the section modulus for the combined cross-section  $W_C$ .

$$y_{C} = \frac{A_{F} y_{F} + A_{S} (H_{F} + y_{S})}{A_{F} + A_{S}}$$

$$z_{F} = y_{C} - y_{F}$$

$$z_{S} = H_{F} + y_{S} - y_{C}$$

$$I_{C} = (I_{F} + A_{F} z_{F}^{2}) + (I_{S} + A_{S} z_{S}^{2})$$

$$W_{C} = \frac{I_{C}}{e_{C}} \qquad e_{C} = \max(y_{C1}, y_{c2})$$

Maximum normal stresses  $\,\sigma\,$  with bending moment  ${\it M}\,$  at a combined beam cross-section with rigid mounting are  $\,$  :

$$\sigma_F = \frac{M \ y_{Cl}}{I_C} \quad on \ frame \ lower \ fibers$$
  
$$\sigma_S = \frac{M \ y_{C2}}{I_C} \quad on \ subframe \ upper \ fibers$$

#### In both cases :

The normal stress distribution in figures: Young's modulus E for chassis frame material = Young's modulus E for subframe material. With all steel qualities  $E \approx 210\ 000\ \text{N/mm}^2$ 

Safety factor can be calculated:

$$n = \frac{R_e}{\sigma} \qquad R_e = Yield \ point \qquad ; \ for \ material \ Fe52, \ R_e = 350 \ N \ / \ mm^2} \\ \sigma = calculated \ stress$$

Bending Moment M

In *FrameWIN software by Trailer Consultation* the bending moment *M* is the lifting moment of the crane multiplied by dynamic coefficient  $\upsilon$  (default  $\upsilon$  = 1.3).

TrailerWIN – CraneWIN – FrameWIN

Guided example

#### CALCULATION WITH NEW STANDARD EN12999

Subframe safety factor can now be made by two different systems, Basic FrameWIN System or EN12999/EN13001. The main difference from the Basic FrameWIN System is that it uses different safety-factors for crane-weight and the load. The new standard also takes notice of differencies in operation methods. On a crane with automatic speed control the forces on sudden rising/stopping will be much lower than on cranes with On/Off-type valve. FrameWIN now gives you the possibility to choose the calculation method.

#### Choosing new calculation system EN12999 in FrameWIN

In FrameWIN You can choose calculation system for dynamic forces. By choosing Options->Calculation system or by clicking on Dynamic coefficient-button on menu.

When choosin EN12999, EN13001 You will have to choose following settings:

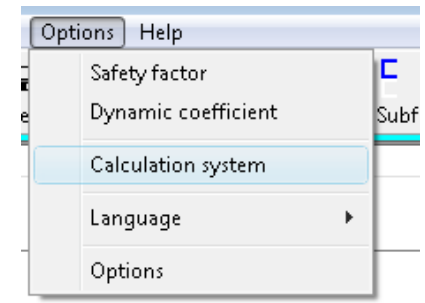

Vertical hook Speed Load Combination A1/C1 HD class of Hoist Drive. HD1/HD4/HD5. Safety factors for Frame and Subframe. Recommendation by standard is: γm = 1.1

The calculation is made for mobile cranes, Hoist Class 1 (HC1).

You will also get the settings and formulas on the outprint.

| Dynamic coefficient c dyn / n                                       |                  |               |
|---------------------------------------------------------------------|------------------|---------------|
| EN 12999 , EN 13001 🔹                                               |                  | Cancel        |
|                                                                     |                  |               |
| EN 13001                                                            |                  |               |
| vertical hook speed                                                 |                  |               |
| Calculated with vertical hook speed                                 | 1,5              |               |
| Load Combination                                                    |                  |               |
| A1, regular load, lifting/lowering speed from one function          |                  |               |
| C1, exceptional load, total speed from all functions                |                  |               |
| Classes of the type of hoist drive and its operation method         |                  |               |
| O HC1 - HD1, On/Off valve                                           | ø2 = 1.05 + 0.17 | * <b>v</b>    |
| ☞ HC1 - HD4, Normal spool valve                                     | ø2 = 1.05 + 0.17 | * <b>v/</b> 2 |
| C HC1 - HD5, Automatic speed control                                | ø2 = 1.05        |               |
| n Safety factor : Subframe 1,1<br>Safety factor : Chassis Frame 1,1 |                  | ОК            |

### About calculation system EN12999/EN13001

Here is a short description of the new standard EN12999. For more information, please refer to the standards EN12999, EN13001.

FrameWIN makes calculation by Hoist Class 1 (HC1) which is the Hoist Class for mobile- and flexible mounted cranes. (HC2 is for rigidly mounted cranes)

From options window You can make the following selections for Hoist Drive Class:

HD1 for cranes with On/Off –type valves regulating lifting and lowering

HD4 for cranes with normal spool valve operated by user. HD5 for cranes with automatic speed control

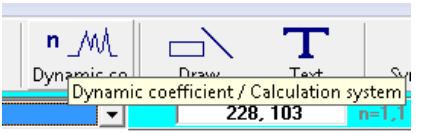

#### Formulas and symbols

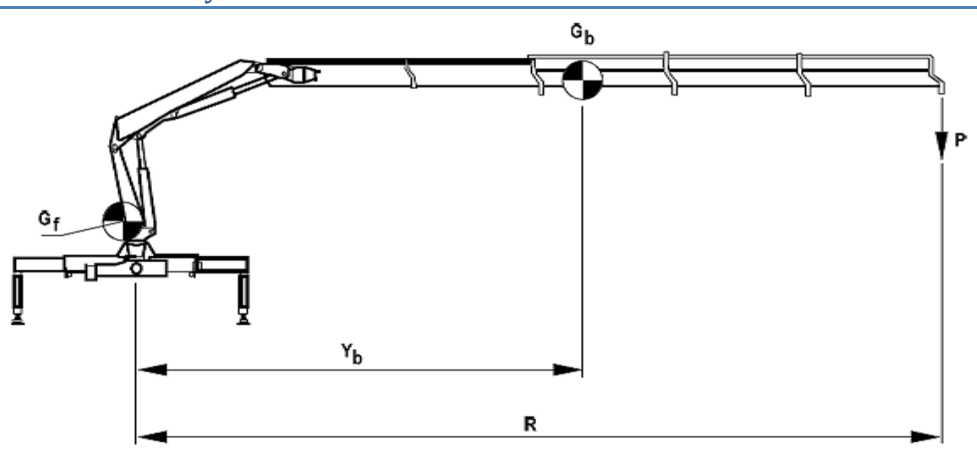

#### Formula for calculating stresses and safety factor

$$\frac{(\gamma_{p_1} \varphi_2 P R + \gamma_{p_2} \varphi_1 G_b Y_b)}{W} g = \frac{\sigma a}{\gamma_m}$$

#### Symbols and coefficients

- Gf = Crane own weight without boom system
- Gb = Boom system weight (or total crane weight)
- Yb = Center of gravity for boom system (or crane)
- P = Payload
- R = Center of gravity for payload
- Vh = Rising/lowering hook speed used for calculating  $\Phi_1$ ,  $\Phi_2$
- Vhmax = Maximum hook speed
- $\begin{array}{ll} \gamma_{p_1} &= \mbox{Partial safety factor for payload} \\ &\mbox{For Load combination A1 safety factor } \gamma_{p_1} = 1.22 \\ &\mbox{For Load combination C1 safety factor } \gamma_{p_1} = 1.1 \\ \gamma_{p_2} &= \mbox{Partial safety factor for crane weight} \\ &\mbox{For Load combination A1 safety factor } \gamma_{p_2} = 1.34 \\ &\mbox{For Load combination C1 safety factor } \gamma_{p_2} = 1.1 \\ \Phi_1 &= \mbox{Crane weight factor for dynamic effects when rising/lowering suddenly stops} \end{array}$
- $\begin{aligned} & \phi_1 = 1.1 \text{ or max } \phi_2 \\ & \phi_2 = \text{Payload factor for dynamic effects when rising/lowering suddenly stops.} \\ & \phi_2 = 1.05 + 0.17 \text{ Vh} \\ & \text{For Load Combination A1 :} \\ & \text{Vh} = \text{Vh}_{\text{max}} \text{ for Hoist Drive Class 1 (HD1)} \\ & \text{Vh} = 0.5 \text{ Vh}_{\text{max}} \text{ for Hoist Drive Class 4 (HD4)} \\ & \text{Vh} = 0 \text{ for Hoist Drive Class 5 (HD5)} \\ & \text{For Load Combination C1:} \\ & \text{Vh} = \text{Vh}_{\text{max}} \text{ for Hoist Drive Class s 1 and 4 (HD1 / HD4)} \\ & \text{Vh} = 0.5 \text{ Vh}_{\text{max}} \text{ for Hoist Drive Class 5 (HD5)} \\ & \text{W} = \text{Bending moment} \end{aligned}$
- g = 9.81 Nm (=1 kg)
- $\sigma a = Calculated stress$
- Vm = Safety factor
  - γm >= 1.1

TrailerWIN - CraneWIN - FrameWIN

Guided example

#### FrameWIN Subframe calculation for Guided Example

Now when we have done the Stability calculation we can build up a Subframe with FrameWIN.

From TrailerWIN click on Menu Special – FrameWIN

| 🐺 TrailerWIN 2012-06: C:\TrailerW\Data\Guided Examp | ole TrailerWIN CraneWIN |
|-----------------------------------------------------|-------------------------|
| File Edit Print Picture Truck Trailer Options       | Special Help            |
| D 😂 🔲 🚑 🖯 T 🗆 📉 O                                   | Tipper Calculation      |
|                                                     | CraneWIN                |
|                                                     | FrameWIN                |
|                                                     | CornerWIN               |
| - 1                                                 | DriveLineWIN            |
|                                                     | LifterWIN               |
|                                                     |                         |

When FrameWIN starts You will see a picture with Truck Frame and a small beam as Subframe:

The calculation is based on the Crane capacity selected in TrailerWIN.

First thing is to make correct selection for the Truck Chassis Frame. Program does not know which Frame is on the chassis and it chooses only first selection from the manufacturers list.

| As Print IR Rear air tag FH 62R IS Rear air tag FH 62R IS Duo Coad at max outracch ne own weight 1 (Crane own weight 1 (Crane own weight 1 (Crane own weight 1 (Crane own weight 1 h vertical hook speed                                                                                                    | Moment Subframe B3HA a) esch) , Hiting/owering speed from on = 1,5 mb                                                                                                    | e function                                                                                                    | 1980kg ×<br>2620kg ×<br>2620kg ×<br>1,34 × 1.1<br>1,22 × 1,1<br>∞2 = 1.05                                                                                                    | -257, 640                                                                                                    | ext Sym<br>n=1,1 ,<br>0.2m x g =<br>4m x g =                                                                                                    | 198<br>50<br>313<br>67                                                                                                    | End<br>12999 )<br>KNm<br>KNm<br>KNm<br>EN12999<br>60                                                                                                    | 171.2                                                                                                    |
|----------------------------------------------------------------------------------------------------|----------------------------------------------------------------------------------------------------|----------------------------------------------------------------------------------------------------|----------------------------------------------------------------------------------------------------|----------------------------------------------------------------------------------------------------|----------------------------------------------------------------------------------------------------|----------------------------------------------------------------------------------------------------|----------------------------------------------------------------------------------------------------|----------------------------------------------------------------------------------------------------|
| R Rear air tag FH 62R<br>3 Duo<br>cload at max outreach<br>(Max load at maxel)<br>(Max load at maxel)<br>(Maxel)<br>(Maxel) | B3HA<br>))<br>each)<br>), lifting/owering speed from on<br>output<br>= 1,5 m/s                                                                                                    | e function                                                                                                    | 1980kg x<br>2620kg x<br>1,34 x 1.1<br>1,22 x 1,1<br>a2 = 1.05                                                                                                    | -257, 640                                                                                                    | nest, in<br>10.2m x g =<br>4m x g ≠                                                                                                    | 198<br>50<br>313<br>67                                                                                                    | kNm<br>kNm<br>kNm<br>kNm<br>EN12999                                                                                                    | 171.2                                                                                                    |
| R Rear air tag FH 62R<br>2 Duo<br>c load at max outreach<br>(Max load at max outre<br>(Crane own weight)<br>ton = A1, regular load<br>dive = HD4, fuer load<br>in vertical hook speed                                                                                                    | B3HA<br>=)<br>each)<br>(Ming/owering speed from on<br>= 1.5 m/s                                                                                                    | e function                                                                                                    | 1980kg x<br>2620kg x<br>1,34 x 1:1<br>1,22 x 1,1<br>s2 = 1.05                                                                                                    | 10.2m x g =<br>.94m x g =<br>78 x 1990kg x 19<br>x 2620kg x 1,9<br>+ 0.17 * v/2                                                                                                    | 0.2m x g =<br>4m x g ≠                                                                                                    | 198<br>50<br>313<br>67                                                                                                    | kNm<br>kNm<br>kNm<br>kNm<br>EN12999                                                                                                    | 171.2                                                                                                    |
| R Rear air tag FH 62R<br>S Juo<br>Koad at max outreach<br>ne own weight )<br>(Carae own weight )<br>Carae own weight )<br>ato n = A1, regular )<br>drive = HD4, Hormal s<br>h vertical hook speed                                                                                                    | BSHA<br>))<br>each)<br>I, Hingolowering speed from on<br>pol vahe<br>= 1,5 m/s                                                                                                    | e function                                                                                                    | 1980kg x<br>2620kg x<br>1,34 x 1.1<br>1,22 x 1,1<br>s2 = 1.05                                                                                                    | 10.2m x g =<br>.94m x g =<br>78 x 1980kg x x<br>2620kg x 1,9<br>+ 0.17 * v/2                                                                                                    | 10.2m x g =<br>4m x g =                                                                                                    | 198<br>50<br>313<br>67                                                                                                    | kNm<br>kNm<br>kNm<br>kNm<br>EN12999                                                                                                    | 171.2                                                                                                    |
| R Rear air tag FH 62R<br>S Duo<br>c load at max outreach<br>e own weight )<br>(Max load at max outreach<br>(Crane own weight )<br>tion = A1, regular load<br>drive = HD4, float load<br>h vertical hook speed                                                                                                    | B3HA<br>each)<br>I. Ming/owering speed from on<br>pool valve<br>= 1,5 m/a                                                                                                    | e function                                                                                                    | 1980kg x<br>2620kg x<br>1,34 x 1.1<br>1,22 x 1,1<br>ø2 = 1.05                                                                                                    | 10.2m x g =<br>1,94m x g =<br>78 x 1980kg x 1<br>x 2620kg x 1,9<br>+ 0.17 * v/2                                                                                                    | 10.2m x g =<br>4m x g =                                                                                                    | 198<br>50<br>313<br>67                                                                                                    | kVm<br>kNm<br>kNm<br>kVm<br>EN12999                                                                                                    | 171.2                                                                                                    |
| 3 Duo<br>k load at max outreach<br>ne own weight )<br>(Max load at max outr<br>(Crane own weight )<br>tion = A1, regular load<br>at weight )<br>tion = A1, regular load<br>h vertical hook speed                                                                                                    | i)<br>each)<br>I, Mhaylowering speed from on<br>pool valve<br>= 1,5 m/s                                                                                                    | e function                                                                                                    | 1980kg x<br>2620kg x<br>1,34 x 1.1<br>1,22 x 1,1<br>a2 = 1.05                                                                                                    | 10.2m x g =<br>1,94m x g =<br>78 x 1980kg x 1<br>x 2620kg x 1,9<br>+ 0.17 * v/2                                                                                                    | 0,2m x g =<br>4m x g =                                                                                                    | 198<br>50<br>313<br>67                                                                                                    | kNm<br>kNm<br>kNm<br>kNm<br>EN12999                                                                                                    | 171.2                                                                                                    |
| c lad at max outreach<br>own weight)<br>(Max lad at max outre<br>(Crane own weight)<br>tion = A1, regular lad<br>drive = HD4, Normal s<br>h vertical hook speed                                                                                                    | n)<br>each)<br>, lifting/owering speed from on<br>out of the speed from on<br>= 1.5 mb                                                                                                    | e function                                                                                                    | 1980kg x<br>2620kg x<br>1,34 x 1.1<br>1,22 x 1.1<br>p2 = 1.05                                                                                                    | 10,2m x g =<br> 94m x g =<br>78 x 1990kg x 1<br>x 2620kg x 1,9<br>+ 0.17 * v/2                                                                                                    | 10,2m x g =<br>4m x g =                                                                                                    | 198<br>50<br>313<br>67                                                                                                    | kNm<br>kNm<br>kNm<br>kNm<br>EN12999                                                                                                    | 171,2                                                                                                    |
| (Nax load at m.<br>(Tax load at m.<br>(Crane own weight)<br>(Crane own weight)<br>(In explore the explore the explore<br>drive = HD4, Hormal s<br>h vertical hook speed                                                                                                    | each)<br>, ithing/lowering speed from on<br>pool valve<br>= 1,5 mb                                                                                                    | e function                                                                                                    | a2 = 1.05                                                                                                    | , 38 x 1990kg x 1<br>x 2620kg x 1,9<br>+ 0.17 * v/2                                                                                                    | 10.2m x g =<br>4m x g =                                                                                                    | 313<br>67                                                                                                    | 60<br>60                                                                                                    | 171,2                                                                                                    |
| (crane own weight) :<br>tion = A1, regular bad<br>drive = H04, Normal s<br>h vertical hook speed                                                                                                    | , lifting/lowering speed from on<br>pool valve<br>= 1.5 m/s                                                                                                    | e function                                                                                                    | 1,22 x 1,1<br>s2 = 1.05                                                                                                    | x 2020kg x 1,9                                                                                                    | 4m × 9 =                                                                                                    | 40                                                                                                    | EN12999                                                                                                    | 171,2                                                                                                    |
| drive = HD4, Normal s<br>th vertical hook speed                                                                                                    | pool valve<br>= 1,5 m/s                                                                                                    |                                                                                                    | o2 = 1.05                                                                                                    | + 0.17 * v/2                                                                                                    |                                                                                                    | 40                                                                                                    | EN12999                                                                                                    | 171,2                                                                                                    |
|                                                                                                    |                                                                                                    |                                                                                                    |                                                                                                    |                                                                                                    |                                                                                                    | 40                                                                                                    | 60                                                                                                    | 171,2                                                                                                    |
| <b></b> _                                                                                                    |                                                                                                    |                                                                                                    |                                                                                                    |                                                                                                    |                                                                                                    | 40                                                                                                    | 60                                                                                                    | 171,2                                                                                                    |
| <u> </u>                                                                                                    |                                                                                                    |                                                                                                    |                                                                                                    |                                                                                                    |                                                                                                    | 40                                                                                                    | 60                                                                                                    | 171,2                                                                                                    |
|                                                                                                    |                                                                                                    |                                                                                                    |                                                                                                    |                                                                                                    |                                                                                                    | 40                                                                                                    | 60                                                                                                    | 171,2                                                                                                    |
|                                                                                                    |                                                                                                    |                                                                                                    |                                                                                                    |                                                                                                    |                                                                                                    | 40                                                                                                    | 60                                                                                                    | 171,2                                                                                                    |
|                                                                                                    |                                                                                                    |                                                                                                    |                                                                                                    |                                                                                                    |                                                                                                    | 40                                                                                                    | 60                                                                                                    | 171,2                                                                                                    |
|                                                                                                    |                                                                                                    |                                                                                                    |                                                                                                    |                                                                                                    |                                                                                                    |                                                                                                    |                                                                                                    | 171,2                                                                                                    |
|                                                                                                    |                                                                                                    |                                                                                                    |                                                                                                    |                                                                                                    |                                                                                                    |                                                                                                    |                                                                                                    |                                                                                                    |
|                                                                                                    |                                                                                                    |                                                                                                    |                                                                                                    |                                                                                                    |                                                                                                    |                                                                                                    |                                                                                                    |                                                                                                    |
|                                                                                                    |                                                                                                    |                                                                                                    |                                                                                                    |                                                                                                    |                                                                                                    |                                                                                                    | _                                                                                                    |                                                                                                    |
|                                                                                                    |                                                                                                    |                                                                                                    |                                                                                                    |                                                                                                    |                                                                                                    |                                                                                                    | 266                                                                                                    |                                                                                                    |
|                                                                                                    |                                                                                                    |                                                                                                    |                                                                                                    |                                                                                                    |                                                                                                    |                                                                                                    |                                                                                                    | 154,8                                                                                                    |
|                                                                                                    |                                                                                                    |                                                                                                    |                                                                                                    |                                                                                                    |                                                                                                    | 00                                                                                                    |                                                                                                    |                                                                                                    |
|                                                                                                    |                                                                                                    |                                                                                                    |                                                                                                    |                                                                                                    |                                                                                                    |                                                                                                    |                                                                                                    |                                                                                                    |
|                                                                                                    |                                                                                                    |                                                                                                    |                                                                                                    |                                                                                                    |                                                                                                    |                                                                                                    |                                                                                                    |                                                                                                    |
|                                                                                                    |                                                                                                    |                                                                                                    |                                                                                                    |                                                                                                    |                                                                                                    |                                                                                                    |                                                                                                    |                                                                                                    |
| ubframe<br>hassis Frame                                                                                                    | Fe52<br>Fe52                                                                                                    |                                                                                                    |                                                                                                    |                                                                                                    | Re = 355<br>Re = 355                                                                                                    | 5 N/mm2<br>5 N/mm2                                                                                                    |                                                                                                    |                                                                                                    |
|                                                                                                    | [A                                                                                                    | ) <del>  \$ \$</del>                                                                                                    | ş                                                                                                    |                                                                                                    | (B) B                                                                                                    | 8-8-                                                                                                    |                                                                                                    |                                                                                                    |
| ubframe N/mm2                                                                                                    |                                                                                                    | 213                                                                                                    |                                                                                                    |                                                                                                    | 904                                                                                                    |                                                                                                    | Upper flang                                                                                                    | ge                                                                                                    |
| hassis frame N/mm2                                                                                                    |                                                                                                    | 946                                                                                                    |                                                                                                    |                                                                                                    | 817                                                                                                    |                                                                                                    | Lower nam                                                                                                    | iyo                                                                                                    |
| or on subframe: Uppe                                                                                                    | r flange                                                                                                    | 1.66                                                                                                    |                                                                                                    |                                                                                                    | 0.39                                                                                                    |                                                                                                    |                                                                                                    |                                                                                                    |
| or on subframe: Lowe<br>or on chassis frame                                                                                                    | er flange                                                                                                    | 1.66                                                                                                    |                                                                                                    |                                                                                                    | 0.60                                                                                                    | _ <b>⊽</b> _                                                                                                    |                                                                                                    |                                                                                                    |
| Drefiles (data per es                                                                                                    | 0 (02)                                                                                                    | H mm                                                                                                    | 6.0002                                                                                                    | by amd                                                                                                    | Mbr am?                                                                                                    | Safet                                                                                                    | y factor o                                                                                                    | n subframe                                                                                                    |
| (40x3                                                                                                    | o runy                                                                                                    | 60                                                                                                    | 402                                                                                                    | 23.45                                                                                                    | 7.82                                                                                                    |                                                                                                    | Kg<br>3                                                                                                    | 3.2                                                                                                    |
| sis Frame : VOLVO FI                                                                                                    | RAME66 FRAMELOW 266x90x6                                                                                                    | 266                                                                                                    | 2604                                                                                                    | 2644.88                                                                                                    | 198.86                                                                                                    |                                                                                                    | 20                                                                                                    | 0.4                                                                                                    |
| e + Subframe (one rail                                                                                                    | D                                                                                                    | H mm                                                                                                    | A mm2                                                                                                    | lx cm4                                                                                                    | Wx cm3                                                                                                    | RBM Nn                                                                                                    | n mikg                                                                                                    | /m                                                                                                    |
| Stiff with shear resist                                                                                                    | ting plates                                                                                                    | 326                                                                                                    | 3006                                                                                                    | 3593.56                                                                                                    | 209.90                                                                                                    | 74515                                                                                                    | 23                                                                                                    | 3.6                                                                                                    |
|                                                                                                    |                                                                                                    |                                                                                                    |                                                                                                    |                                                                                                    |                                                                                                    |                                                                                                    |                                                                                                    |                                                                                                    |
|                                                                                                    |                                                                                                    |                                                                                                    |                                                                                                    |                                                                                                    |                                                                                                    |                                                                                                    |                                                                                                    |                                                                                                    |
|                                                                                                    |                                                                                                    |                                                                                                    |                                                                                                    |                                                                                                    |                                                                                                    | V-                                                                                                    |                                                                                                    |                                                                                                    |
|                                                                                                    |                                                                                                    |                                                                                                    |                                                                                                    |                                                                                                    |                                                                                                    | Safet                                                                                                    | y factor o                                                                                                    | on chassis fr                                                                                                    |
|                                                                                                    |                                                                                                    |                                                                                                    |                                                                                                    |                                                                                                    |                                                                                                    |                                                                                                    |                                                                                                    |                                                                                                    |
|                                                                                                    | ubram<br>hassis frame<br>ubrame<br>ubrame Nome<br>ubrame Nome<br>ubrame Nome<br>or on aubrame Lowo<br>or on chassis frame<br>or on aubrame (one and<br>on aubrame (one and<br>on aubrame (one and<br>one aubrame (one and<br>one aubrame (one and<br>one aubrame (one and<br>one aubrame (one and<br>one aubrame (one and<br>one aubrame (one and<br>one aubrame (one and<br>one aubrame (one and<br>one aubrame (one aubrame)<br>aubrame (one aubrame)<br>aubrame (one aubrame)<br>aubrame (one aubrame)<br>aubrame (one aubrame)<br>aubrame (one aubrame)<br>aubrame (one aubrame)<br>aubrame (one aubrame)<br>aubrame (one aubrame)<br>aubrame (one aubrame)<br>aubrame)<br>aubrame (one aubrame)<br>aubrame)<br>aubrame (one aubrame)<br>aubrame)<br>aubrame (one aubrame)<br>aubrame)<br>au | what an example of the set of the set of the | ubrame F652<br>hassis Frame F652<br>ubrame Nmm2 F652<br>ubrame Nmm2 11<br>jabasis frame Nmm2 11<br>jabasis frame Nmm2 11<br>jaba | basis         Fa2           basis         Fa2           basis </td <td>what man         Feig           hashis Franz         Feig           what man         Right           what man         Right</td> <td>what man         FeS2         Re 953           what man         FeS2         Re 953           what man         FeS2         Re 953</td> <td>the second second</td> <td>brame<br/>hassis<br/>Frame Fe52 Res 355 Nime2<br/>basis<br/>frame Nime2<br/>basis<br/>frame Nim2<br/>basis<br/>frame Nime2<br/>basis</td> | what man         Feig           hashis Franz         Feig           what man         Right           what man         Right | what man         FeS2         Re 953           what man         FeS2         Re 953           what man         FeS2         Re 953 | the second second | brame<br>hassis<br>Frame Fe52 Res 355 Nime2<br>basis<br>frame Nime2<br>basis<br>frame Nim2<br>basis<br>frame Nime2<br>basis |

Click in Menu: Edit – Chassis Frame

In the lower left corner You see 2 listboxes, one for Manufacturer and second list for models.

These lists are not complete and other options might be available.

In this window the measurement between the subframe-beams can also be edited.

In this window select frame Volvo FRAME88P/F 300x90x8+277x80x5

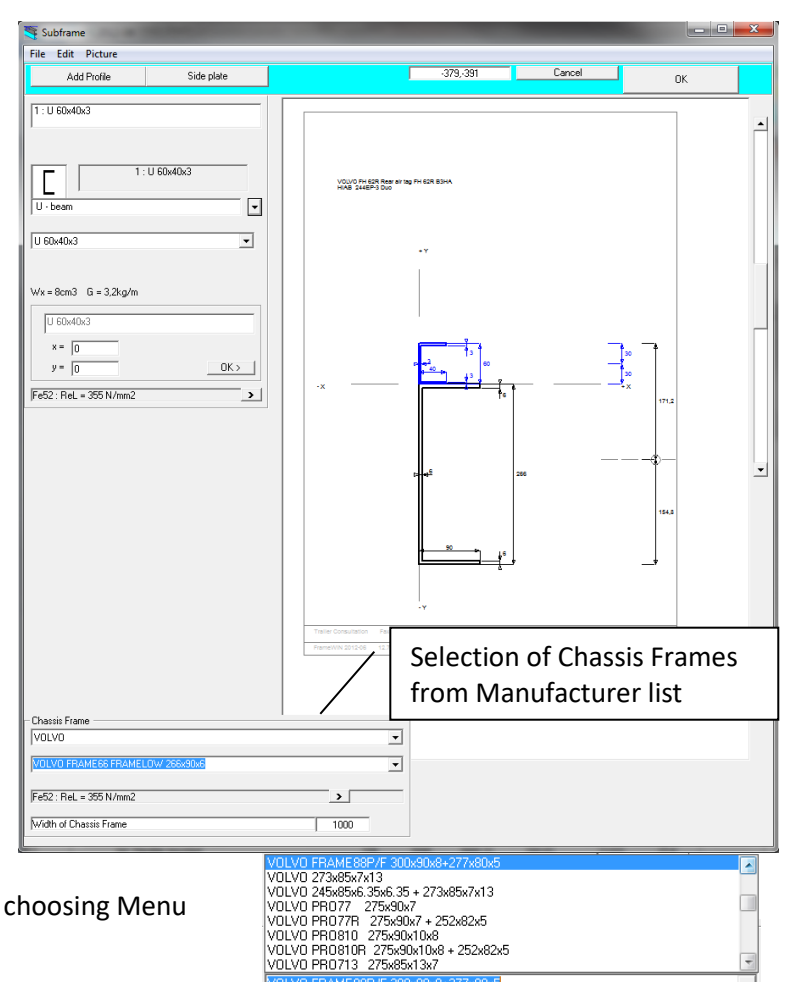

The profiles can also be edited by choosing Menu Edit – Edit Chassis Frame Profil

| 💐 Subframe |      |                           |  |  |
|------------|------|---------------------------|--|--|
| File       | Edit | Picture                   |  |  |
|            |      | Edit Profil               |  |  |
| P          |      | Edit Chassis Frame Profil |  |  |
| 1:L        |      | Add Profile               |  |  |
|            |      | Delete profile            |  |  |

The measures of the profile can then be edited in a graphics view of the Frame profile:

The subframe profiles can be edited the same way by first selecting one of the added profiles and choosing menu **Edit- Edit Profile.** 

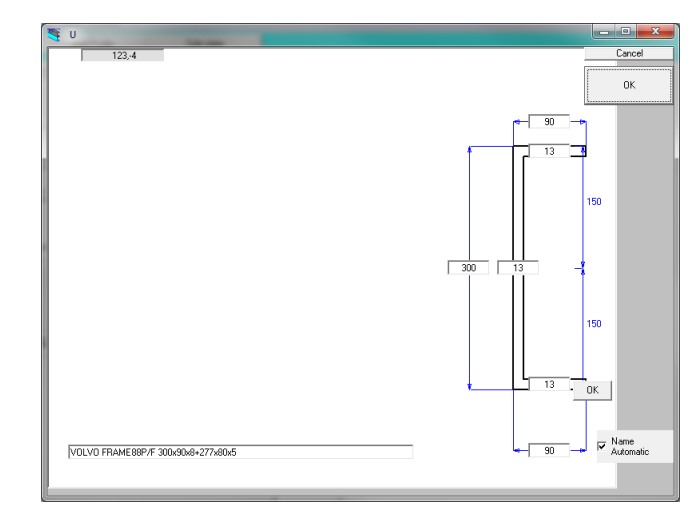

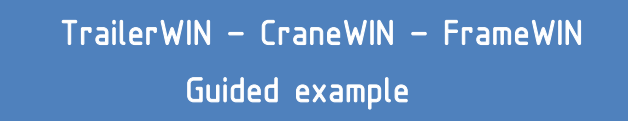

Now we go to Calculation Method and choose EN12999, EN 13001 Calculation system.

| Click on Menu <b>Options</b> – |                                                                   |                       |
|--------------------------------|-------------------------------------------------------------------|-----------------------|
| Calculation System             | Dynamic coefficient c dyn / n                                     |                       |
|                                | EN 12999, EN 13001                                                | Cancel                |
|                                | – EN 13001                                                        |                       |
|                                | retrical hook speed<br>Calculated with vertical hook speed        | 17                    |
|                                | Load Combination                                                  |                       |
|                                | O A1, regular load, lifting/lowering speed from one function      |                       |
|                                | O C1, exceptional load, total speed from all functions            |                       |
|                                | Classes of the type of hoist drive and its operation method       |                       |
|                                | C HC1 - HD1, On/Off valve                                         | ø2 = 1.05 + 0.17 * v  |
|                                | C HC1 - HD4, Normal spool valve                                   | ø2 = 1.05 + 0.17 * v  |
|                                | <ul> <li>HC1 - HD5, Automatic speed control</li> </ul>            | ø2 = 1.05+ 0.17 * v/2 |
|                                | n Safety factor : Subframe 1.<br>Safety factor : Chassis Frame 1. | А. ОК                 |

| 💐 Fram  | eWIN 2012-0 | 6                   |
|---------|-------------|---------------------|
| File Ed | dit Picture | Options Help        |
| á       | -           | Safety factor       |
| Оре     | en Save     | Dynamic coefficient |
| 1       |             | Calculation system  |
|         | Moment : (I | Language 🕨          |
|         | Dyn Momer   | Options             |

The window will then show data used for calculating Dynamic forces of the crane. In this case we will choose **C1** for Load Combination- Exceptional load and **HC1-HD5** Automatic Speed Control. The vertical hook speed we change to **1.7** and the safety Factor to **1.4**. Click **Ok**.

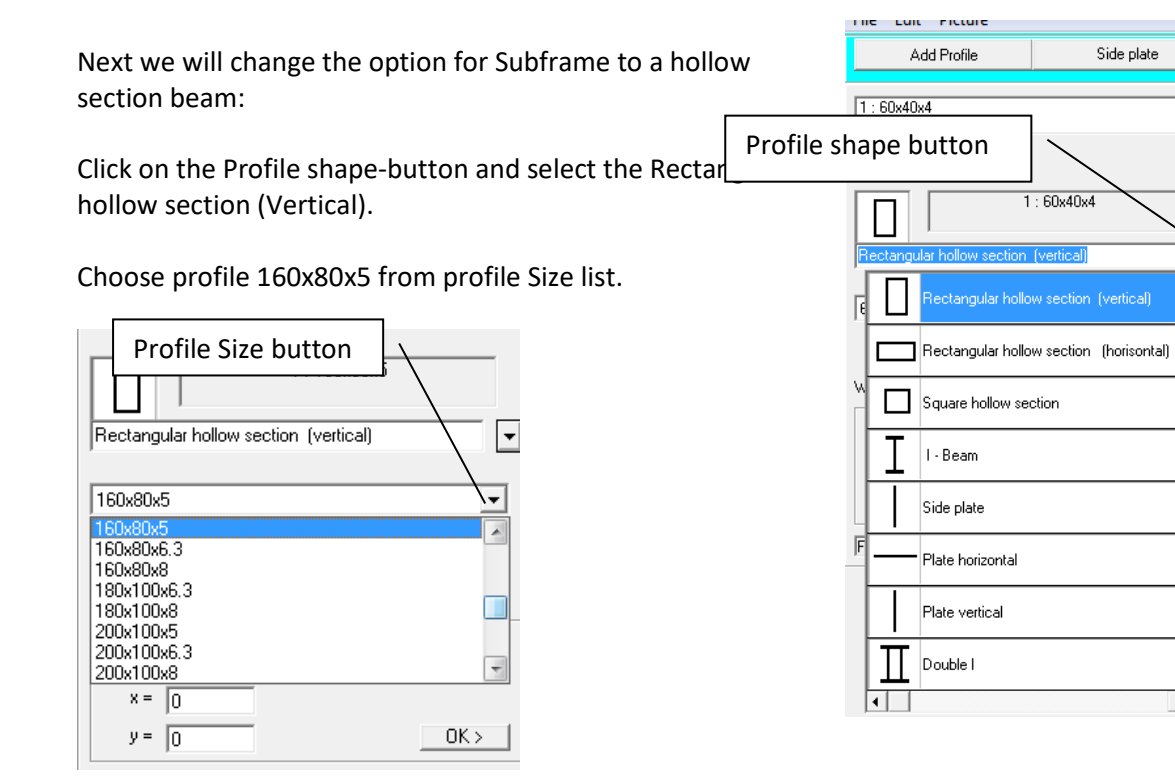

Click **Ok** and go back to main-window.

We go on adding a vertical plate between the Chassis frame and Subframe

#### Choose Add Profile – Plate Vertical

Modify the x-placement to -5 so it will go outside the Chassis Frame and Subframe.

Modify the height of the plate to 250 and move the plate so it will reach the top of the subframe by changing the y measure to -90.

We can now see that on Flexible mounting the safety factor on Chassis Frame is 1.27 but if we use a Fixed mounting we can reach a safety factor of 1.81.

| 💐 Subframe             | And in case of the local division of the local division of the loc |
|------------------------|----------------------------------------------------------------------------------------------------|
| File Edit Picture      |                                                                                                    |
| Add Profile            | Side plate                                                                                                    |
| 1 : 160x80 Add Pro     | file button                                                                                                    |
| 2 : 5x50               | <b>•</b>                                                                                                    |
|                        |                                                                                                    |
| 2                      | : 5x50                                                                                                    |
| Plate vertical         | •                                                                                                    |
| 5x50                   | <b>_</b>                                                                                                    |
| Wx = 2cm3 G = 2kg/m    |                                                                                                    |
| 5x50                   |                                                                                                    |
| x =5                   | 250 × 5                                                                                                    |
| y = <mark>-90</mark>   |                                                                                                    |
| Fe52 : ReL = 355 N/mm2 | >                                                                                                    |

•

•

## TrailerWIN – CraneWIN – FrameWIN

### Guided example

| Stress on subframe N/mm2                | 178  | 196   |
|-----------------------------------------|------|-------|
| Stress on subframe N/mm2                | 286  | 17    |
| Stress on chassis frame N/mm2           | 279  | 197   |
| Safety factor on subframe: Upper flange | 1.99 | 1.81  |
| Safety factor on subframe: Lower flange | 1.24 | 20.37 |
| Safety factor on chassis frame          | 1.27 | 1.81  |

Fe52

Fe52

We continue adding more profiles. We now add a horizontal plate on top of subframe that fills up the gap between the frame-beams.

Click on Subframe button or Menu Edit-Subframe

Then click Add Profile –button

Material: Subframe

Material: Chassis Frame

Choose Plate horizontal plate

Modify the measures, width to 500 and placement of the sideplate in x-direction to -5

Here we must notice that the width of the horizontal plate has to be set to **MIDPOINT OF TRUCK** 

Now when we reinforced to top of the subframe we will get more force on lower part of the subframe. Instead of reinforcing the lower flange of subframe we can choose to reinforce the Truck frame on the bottom instead by inserting a Lreinforcement outside lower part of Truck frame.

Choose Add profile - L-Reinforcement for Chassis beam.

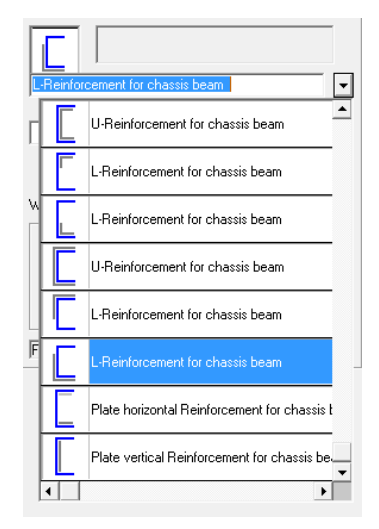

|                                   |       | 4 : 5x50 | l |     |   |
|-----------------------------------|-------|----------|---|-----|---|
| Plate horizontal                  |       |          |   |     | 1 |
| <b>F</b> 50                       |       |          |   |     |   |
| 5x50                              |       |          |   |     | - |
|                                   |       |          |   |     |   |
|                                   |       |          |   |     |   |
| Wx=0cm3 G=2                       | 2kg/m |          |   |     |   |
| Wx = 0cm3 G = 3                   | 2kg/m |          |   |     |   |
| Wx = 0cm3 G = 2                   | 2kg/m |          |   |     |   |
| Wx = 0cm3 G = 2<br>5x50<br>x = -5 | 2kg/m | 5        | × | 505 |   |

Re = 355 N/mm2

Re = 355 N/mm2

Upper flange Lower flange

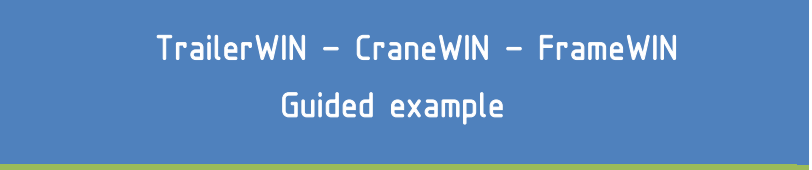

Next window shows the profile of the reinforcement. Here we modify the reinforcement to add more strength to the lower part of frame by modifying the measures as follows:

r

|                                      | <b>4</b> 0                         |                                    |           |
|--------------------------------------|------------------------------------|------------------------------------|-----------|
|                                      | 199,-15                            |                                    | Cancel    |
|                                      |                                    |                                    |           |
|                                      |                                    |                                    | OK        |
|                                      |                                    |                                    |           |
|                                      |                                    |                                    |           |
|                                      |                                    |                                    |           |
|                                      |                                    |                                    |           |
|                                      |                                    |                                    |           |
|                                      |                                    |                                    |           |
|                                      |                                    |                                    |           |
|                                      |                                    |                                    |           |
|                                      |                                    |                                    |           |
|                                      |                                    |                                    |           |
|                                      |                                    | 4                                  | -         |
|                                      |                                    |                                    | 74.0      |
| Now we must change the x- and        |                                    | 100 10                             | /1,5      |
|                                      |                                    |                                    |           |
| y-measures to get the                |                                    |                                    | 28,7      |
| rainforcement to outside of          |                                    | ¥ 10                               | -         |
| reinforcement to outside of          |                                    |                                    |           |
| Chassis frame Change x-              |                                    |                                    |           |
| chassis frame. change x              |                                    |                                    | - Name    |
| measure to -10 and v-measure         | + L Reinforcement : 100 x 100 x 10 |                                    | Automatic |
| ha 210                               |                                    |                                    |           |
| to -310.                             |                                    |                                    |           |
| -                                    |                                    | 1 : 160x80x5                       | A         |
|                                      |                                    | 2 : 250x5                          | -         |
| Click the small <b>Ok-button</b> .   |                                    |                                    |           |
|                                      |                                    |                                    |           |
|                                      |                                    |                                    |           |
| Now we have a good safety factor for | or Flexible mounting               |                                    |           |
|                                      |                                    |                                    |           |
| also.                                |                                    |                                    |           |
|                                      |                                    | L-Reinforcement for chassis beam   |           |
|                                      |                                    | '                                  |           |
|                                      |                                    |                                    |           |
|                                      |                                    |                                    | -         |
|                                      |                                    |                                    |           |
|                                      |                                    |                                    |           |
|                                      |                                    |                                    |           |
|                                      |                                    | Wx = 25cm3 G = 14,9kg/m            |           |
|                                      |                                    |                                    |           |
|                                      |                                    | + L Beinforcement : 100 v 100 v 10 |           |
|                                      |                                    | L Hernorcement, Too X 100 X 10     |           |
|                                      |                                    | N = 10                             |           |
|                                      |                                    | ^-   <del>-10</del>                |           |
|                                      |                                    | y = .310                           | 0K> 1     |
|                                      |                                    | 1 Jord                             |           |
|                                      |                                    | EsE2 · Dol - 2EE N/mm2             |           |
|                                      |                                    | JEEDZ . HEL = 300 N/MMZ            |           |
|                                      |                                    |                                    |           |

#### When Printing You will get two pages. First page a detailed drawing of the Subframe:

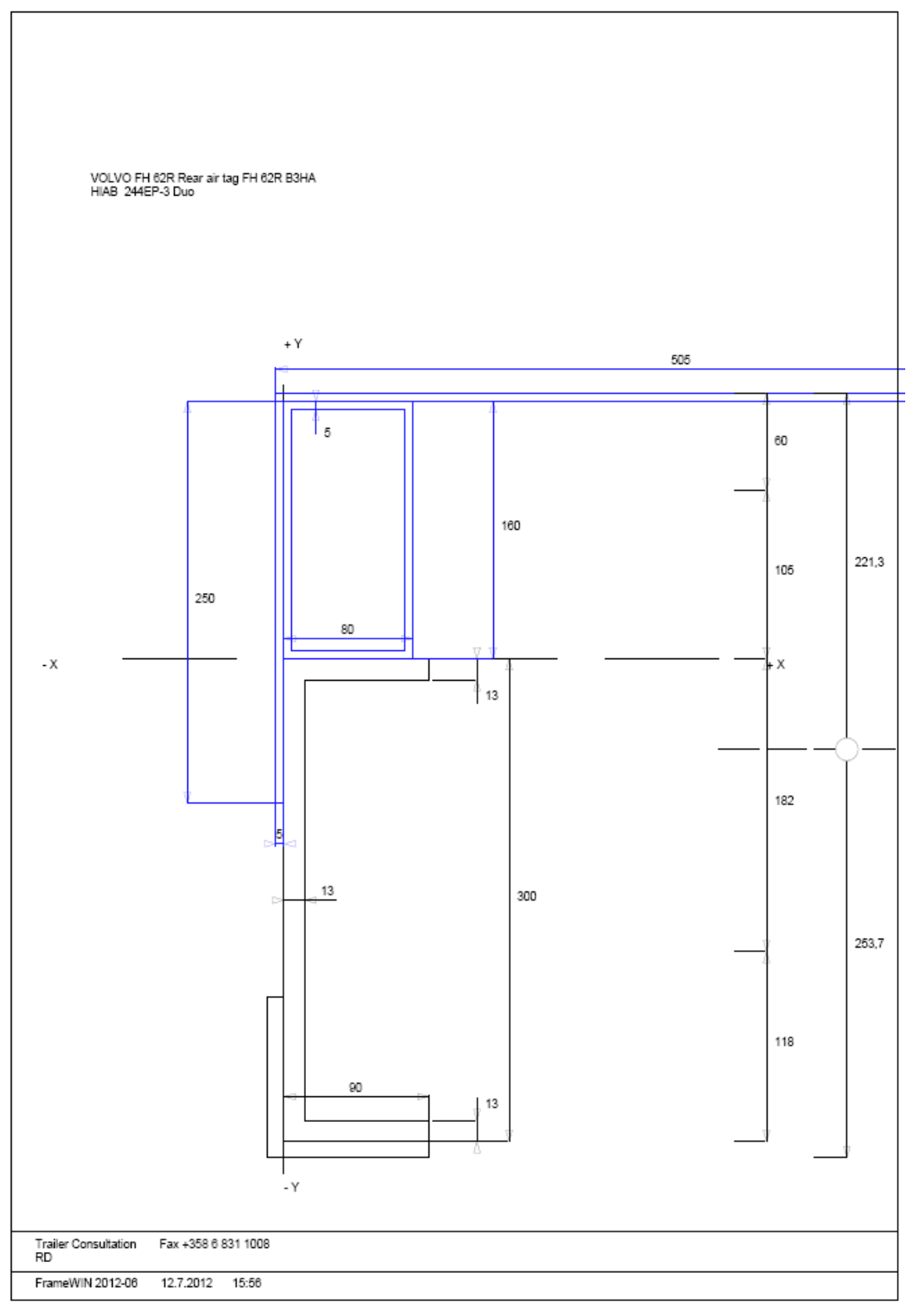

### TrailerWIN - CraneWIN - FrameWIN

### Guided example

#### On the other page You will get details about the calculation as seen on screen:

| VOLVO FH 62R Rear air tag FH 62R B3HA<br>HIAB 244EP-3 Duo                                                                                                    |                                                                                                    |                                                                                                    |                                                                                                    |                                                                                                    |                              |                                                                                                    |
|----------------------------------------------------------------------------------------------------|----------------------------------------------------------------------------------------------------|----------------------------------------------------------------------------------------------------|----------------------------------------------------------------------------------------------------|----------------------------------------------------------------------------------------------------|------------------------------|----------------------------------------------------------------------------------------------------|
| Moment : (Max load at max outreach)<br>Moment : (Crane own weight )<br>Dyn Moment : (Max load at max outreach)<br>Dyn Moment : (Crane own weight )                                                                                                    |                                                                                                    | 1980kg x 1<br>2620kg x 1<br>1,1 x 1.194<br>1,1 x 1,1 x                                                                     | 0,2m x g =<br>,94m x g =<br>x 1980kg x 10,2<br>2620kg x 1,94m :                                                 | m x g =<br>x g =                                                                                                    | 198  <br>50  <br>260  <br>60 | kNm<br>kNm<br>kNm                                                                                                    |
| Load Combination = C1, exceptional load, total speed from all functions<br>Class of hoist drive = HD5, Automatic speed control<br>Calculated with vertical hook speed = 1.7 m/s                                                                                                    | 5                                                                                                    | ø2 = 1.05 +                                                                                                    | + 0.17 * v/2                                                                                                    |                                                                                                    | 1                            | EN12999                                                                                                    |
|                                                                                                    |                                                                                                    |                                                                                                    |                                                                                                    |                                                                                                    |                              |                                                                                                    |
|                                                                                                    |                                                                                                    |                                                                                                    | 505                                                                                                    |                                                                                                    |                              | 5                                                                                                    |
|                                                                                                    |                                                                                                    |                                                                                                    |                                                                                                    |                                                                                                    | 80                           | 221,3                                                                                                    |
|                                                                                                    |                                                                                                    |                                                                                                    |                                                                                                    |                                                                                                    | 90                           | 300 253,7                                                                                                    |
|                                                                                                    |                                                                                                    |                                                                                                    |                                                                                                    |                                                                                                    |                              |                                                                                                    |
| Material: Subframe Fe52                                                                                                    |                                                                                                    |                                                                                                    |                                                                                                    | Re = 355                                                                                                    | N/mm2                        |                                                                                                    |
| Material: Subframe Fe52<br>Material: Chassis Frame Fe52                                                                                                    | [A]                                                                                                    | \$ \$                                                                                                    |                                                                                                    | Re = 355<br>Re = 355<br>[B]                                                                                                    | N/mm2<br>N/mm2               |                                                                                                    |
| Material: Subframe Fe52<br>Material: Chassis Frame Fe52<br>Stress on subframe N/mm2<br>Stress on subframe N/mm2<br>Stress on chassis frame N/mm2                                                                                                    | [A] <u> </u>                                                                                                    | <del>5 5</del><br>6<br>9                                                                                                   |                                                                                                    | Re = 355<br>Re = 355<br>[B]                                                                                                    | N/mm2<br>N/mm2               | Upper flange<br>Lower flange                                                                                            |
| Material: Subframe Fe52<br>Material: Chassis Frame Fe52<br>Stress on subframe N/mm2<br>Stress on subframe N/mm2<br>Stress on chassis frame N/mm2<br>Safety factor on subframe: Upper flange<br>Safety factor on subframe: Lower flange<br>Safety factor on chassis frame                                                                                                    | [A] 576<br>24<br>18<br>4.1<br>1.1                                                                                                  | <del>5 5</del><br>8<br>9<br>9<br>10<br>10<br>10<br>10<br>10<br>10<br>10<br>10<br>10<br>10<br>10<br>10<br>10                |                                                                                                    | Re = 385<br>Re = 365<br>[B]<br>87<br>13<br>100<br>4.09<br>26.87<br>3.57                                                                  | N/mm2<br>N/mm2               | Upper flange<br>Lower flange                                                                                            |
| Material: Subframe Fe52<br>Material: Chassis Frame Fe52<br>Stress on subframe N/mm2<br>Stress on subframe N/mm2<br>Stress on chassis frame N/mm2<br>Safety factor on subframe: Upper flange<br>Safety factor on subframe: Lower flange<br>Safety factor on chassis frame<br>List of Profiles (data per one rail)                                                                                                    | [A]<br>76<br>24<br>18<br>4.1<br>1.1<br>H mm                                                                                        | 5 5<br>6<br>9<br>30<br>14<br>38<br>A mm2                                                                                   | lx cm4                                                                                                    | Re = 355<br>Re = 355<br>[8]                                                                                                    | N/mm2<br>N/mm2               | Upper flange<br>Lower flange<br>m kg/m                                                                                  |
| Material:     Subframe     Fe52       Material:     Chassis Frame     Fe52       Stress on subframe     Nimm2       Stress on subframe     Nimm2       Stress on chassis frame     Nimm2       Safety factor on subframe:     Upper flange       Safety factor on subframe:     Lower flange       Safety factor on chassis frame     List of Profiles (data per one rail)       1     160x80x5       2     250x5                                                                                                    | [A]<br>76<br>24<br>18<br>4.1<br>1.1<br>1.1<br>H mm<br>160<br>250                                                                   | <u>≶ §</u><br>8<br>9<br>9<br>14<br>38<br><u>A mm2</u><br>2300<br>1250                                                      | lx cm4<br>781.92<br>651.04                                                                                      | Re = 355<br>Re = 355<br>[8]                                                                                                    | N/mm2<br>N/mm2               | Upper flange<br>Lower flange<br>m kg/m<br>18.1<br>9.8                                                                   |
| Material:     Subframe     Fe52       Material:     Chassis Frame     Fe52       Stress on subframe     Nmm2       Stress on subframe     Nmm2       Stress on chassis frame     Nmm2       Safety factor on subframe:     Upper flange       Safety factor on subframe:     Lower flange       Safety factor on chassis frame     List of Profiles (data per one rail)       1     160x80x5       2     260x6       4     5x505       =>     Subframe Profiles together                                                                                                    | [A]<br>76<br>24<br>18<br>4.1<br>1.1<br>1.1<br>H mm<br>160<br>250<br>5<br>255                                                       | ≤ ≤<br>9<br>9<br>10<br>14<br>18<br>88<br>A mm2<br>2300<br>1250<br>2525<br>2525<br>2525                                     | ix cm4<br>761.92<br>651.04<br>0.53<br>3004 56                                                                   | Re = 355<br>Re = 355<br>[8]                                                                                                    | N/mm2<br>N/mm2               | Upper flange<br>Lower flange<br>m kg/m<br>18.1<br>9.8<br>19.8<br>47.7                                                   |
| Material:     Subframe     Fe52       Material:     Chassis Frame     Fe52       Stress on subframe     Nimm2       Stress on subframe     Nimm2       Stress on chassis frame     Nimm2       Safety factor on subframe:     Upper flange       Safety factor on subframe:     Lower flange       Safety factor on chassis frame     List of Profiles (data per one rail)       1     160x80x5       2     250x6       4     5x505       =>     Subframe       Chassis Frame :     VOLVO FRAME88P/F 300x90x8+277x80x6                                                                                                    | [A]<br>76<br>24<br>18<br>4.1<br>1.7<br>1.7<br>Hmm<br>160<br>250<br>5<br>255<br>5<br>000                                            | 5 5<br>8<br>9<br>8<br>9<br>14<br>14<br>18<br>8<br>2300<br>1250<br>1250<br>2525<br>6075<br>5<br>500                         | lx cm4<br>761.92<br>651.04<br>0.53<br>3004.56                                                                   | Re = 355<br>Re = 355<br>[B]                                                                                                    | N/mm2<br>N/mm2               | Upper flange<br>Lower flange<br>m kg/m<br>18.1<br>9.8<br>19.8<br>47.7                                                   |
| Material:     Subframe     Fe52       Material:     Chassis Frame     Fe52       Stress on subframe     Nimm2       Stress on subframe     Nimm2       Stress on chassis frame     Nimm2       Safety factor on subframe:     Upper flange       Safety factor on subframe:     Lower flange       Safety factor on subframe:     Lower flange       Safety factor on chassis frame     Image       List of Profiles (data per one rail)     1       1     160x80x5       2     250x6       4     5x605       =>     Subframe Profiles together       Chassis Frame:     VOLVO FRAME88P/F 300x80x8+277x80x6       5     + L Reinforcement : 100 x 100 x 10                                                                                                    | [A]<br>76<br>24<br>18<br>4.1<br>1.7<br>1.7<br>1.7<br>1.0<br>250<br>5<br>255<br>5<br>300<br>100                                     | ≤ ≤<br>9<br>9<br>14<br>18<br>2300<br>1250<br>2525<br>0075<br>5002<br>1900                                                  | lx cm4<br>761.92<br>651.04<br>0.53<br>3004.58<br>7050.39<br>180.00                                              | Re = 355<br>Re = 355<br>[8]<br>37<br>13<br>100<br>4.09<br>26.87<br>3.57<br>Wx cm3<br>95.24<br>52.08<br>2.10<br>154.06<br>470.03<br>25.24 | N/mm2<br>N/mm2               | Upper flange<br>Lower flange<br>m kg/m<br>18.1<br>9.8<br>19.8<br>19.8<br>19.8<br>47.7<br>46.3<br>11.9                   |
| Material:     Subframe     Fe52       Material:     Chassis Frame     Fe52       Stress on subframe     Nimm2       Stress on subframe     Nimm2       Stress on chassis frame     Nimm2       Safety factor on subframe:     Upper flange       Safety factor on subframe:     Lower flange       Safety factor on subframe:     Lower flange       Safety factor on chassis frame     Image       List of Profiles (data per one rail)     1       1     160x80x5       2     250x6       4     5x506       =>     Subframe Profiles together       Chassis Frame :     VOLVO FRAME88P/F 300x90x8+277x80x6       5     + L Reinforcement : 100 x 100       =>     Chassis Frame total                                                                                                    | [A]<br>76<br>24<br>18<br>4.1<br>1.7<br>1.7<br>1.7<br>1.0<br>250<br>250<br>5<br>255<br>5<br>300<br>100<br>310                       | ≤ ≤<br>9<br>9<br>14<br>18<br>2300<br>1250<br>2525<br>6075<br>5902<br>1900<br>7802<br>7802                                  | lx cm4<br>761.92<br>651.04<br>0.53<br>3004.58<br>7050.39<br>180.00<br>9708.85                                   | Re = 355<br>Re = 355<br>[B]                                                                                                    | N/mm2<br>N/mm2               | Upper flange<br>Lower flange<br>m kg/m<br>18.1<br>9.8<br>19.8<br>19.8<br>47.7<br>46.3<br>14.9<br>61.2<br>0 bt/c         |
| Material:     Subframe     Fe52       Material:     Chassis Frame     Fe52       Stress on subframe     Nmm2       Stress on subframe     Nmm2       Stress on chassis frame     Nmm2       Safety factor on subframe:     Upper flange       Safety factor on subframe:     Lower flange       Safety factor on chassis frame     Image       List of Profiles (data per one rail)     1       1     160x80x5       2     250x5       4     5x005       =>     Subframe Profiles together       Chassis Frame :     VOLVO FRAME88P/F 300x80x8+277x80x5       5     + L Reinforcement : 100 x 100 x 10       =>     Chassis Frame (total action of the subframe (total action of total action of totaction of tot | [A]<br>76<br>24<br>18<br>4.1<br>1.1<br>1.1<br>1.1<br>1.1<br>1.1<br>1.1<br>1.1                                                      | ≤ ≤ ≤ 8 9 39 144 38 A mm2 2300 1260 2525 6075 5902 1900 7802 A mm2 13877                                                   | lx cm4<br>761.92<br>651.04<br>0.53<br>3004.56<br>7050.39<br>180.00<br>9708.85<br>1x cm4<br>12713.41             | Re = 355<br>Re = 355<br>[8]                                                                                                    | N/mm2<br>N/mm2               | Upper flange<br>Lower flange<br>m kg/m<br>18.1<br>9.8<br>19.8<br>19.8<br>19.8<br>19.8<br>19.8<br>19.8                   |
| Material:     Subframe     Fe52       Material:     Chassis Frame     Fe52       Stress on subframe     Nimm2       Stress on subframe     Nimm2       Stress on subframe     Nimm2       Safety factor on subframe:     Upper flange       Safety factor on subframe:     Lower flange       Safety factor on subframe:     Lower flange       Safety factor on chassis frame     Safety factor on chassis frame       List of Profiles (data per one rail)     1       1     160x80x5       2     250x6       4     5x605       =>     Subframe Profiles together       Chassis Frame total     Safety Factor and Stress Frame total       =>     Frame + Subframe (one rail)       [A]     Flexible mounted       [B]     Stiff with shear resisting plates                                                                                                    | [A]<br>76<br>24<br>18<br>4.1<br>1.7<br>1.7<br>1.7<br>1.7<br>1.0<br>250<br>5<br>255<br>5<br>300<br>100<br>310<br>H mm<br>475<br>475 | ≤ ≤<br>8<br>9<br>9<br>144<br>188<br>2300<br>1250<br>2525<br>6075<br>5902<br>1900<br>7802<br>1900<br>7802<br>13877<br>13877 | lx cm4<br>761.92<br>651.04<br>0.53<br>3004.58<br>7050.39<br>180.00<br>9708.85<br>lx cm4<br>12713.41<br>40848.83 | Re = 355<br>Re = 355<br>[B]                                                                                                    | N/mm2<br>N/mm2               | Upper flange<br>Lower flange<br>18.1<br>9.8<br>19.8<br>19.8<br>47.7<br>46.3<br>14.9<br>61.2<br>m kg/m<br>108.9<br>108.9 |

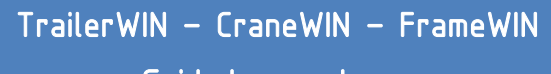

Guided example

#### Adding the subframe in TrailerWIN calculation

Now when we have built up the subframe we can read the mass of the subframe in Outprint:

|    | List of Profiles (data per one rail)              | H mm | A mm2 | lx cm4  | Wx cm3 | m kg/m |   |
|----|---------------------------------------------------|------|-------|---------|--------|--------|---|
| 1  | 160x80x5                                          | 160  | 2300  | 761.92  | 95.24  | 18.1   |   |
| 2  | 250x5                                             | 250  | 1250  | 651.04  | 52.08  | 9.8    |   |
| 4  | 5x505                                             | 5    | 2525  | 0.53    | 2.10   | 19.8   | • |
| => | Subframe Profiles together                        | 255  | 6075  | 3004.56 | 154.06 | 47.7   | _ |
|    | Chassis Frame : VOLVO FRAME88P/F 300x90x8+277x80x | 5    |       |         |        |        |   |
|    |                                                   | 200  | 6000  | 7050.00 | 470.00 | 40.0   |   |

This calculation is purely based on the kg/m mass of different beams and gives You only rough weight data. In this case the subframe mass is calculated as 47.7 kg/m. We will use a value of 50 kg/m in TrailerWIN.

Go back to the TrailerWIN calculation and select **Subframe** button:

In this window You can now make selections for Subframe. First we choose the type of front-end by choosing the radio-buttons:

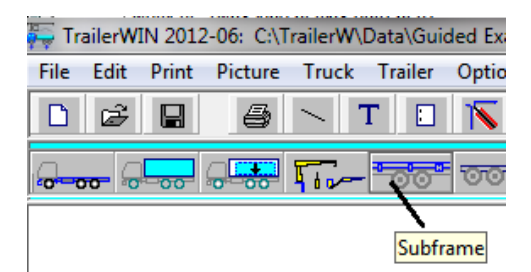

Then we can use our value for weight of subframe in

kg/m or we can use a total Subframe weight in the next textbox.

Then we can change start- and endpoint of subframe by entering x1- and x2-values or by giving a length (L). You can also use mouse and drag the yellow boxes to modify length.

Here we use the first option and modify the length of the subframe to **1400**mm in the box "L=".

| Subframe                         |            |
|----------------------------------|------------|
|                                  | Cancel     |
| Type of first end or no subframe |            |
| • •                              |            |
| Startpoint Length-> 140          | 0 Endpoint |
| x1 = 436 L = 7282 x2             | = 7718     |
|                                  |            |
| Subframe weight kg/m 50          |            |
| Subframe weight kg 364           | 1          |
| centre of gravitys place xG 4077 | or         |
|                                  | UK         |
|                                  |            |
|                                  |            |

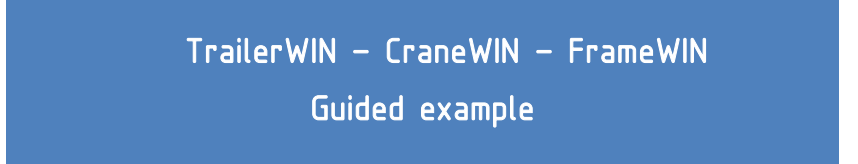

The Subframe is now shown as a gray rectangle below the crane in the big picture:

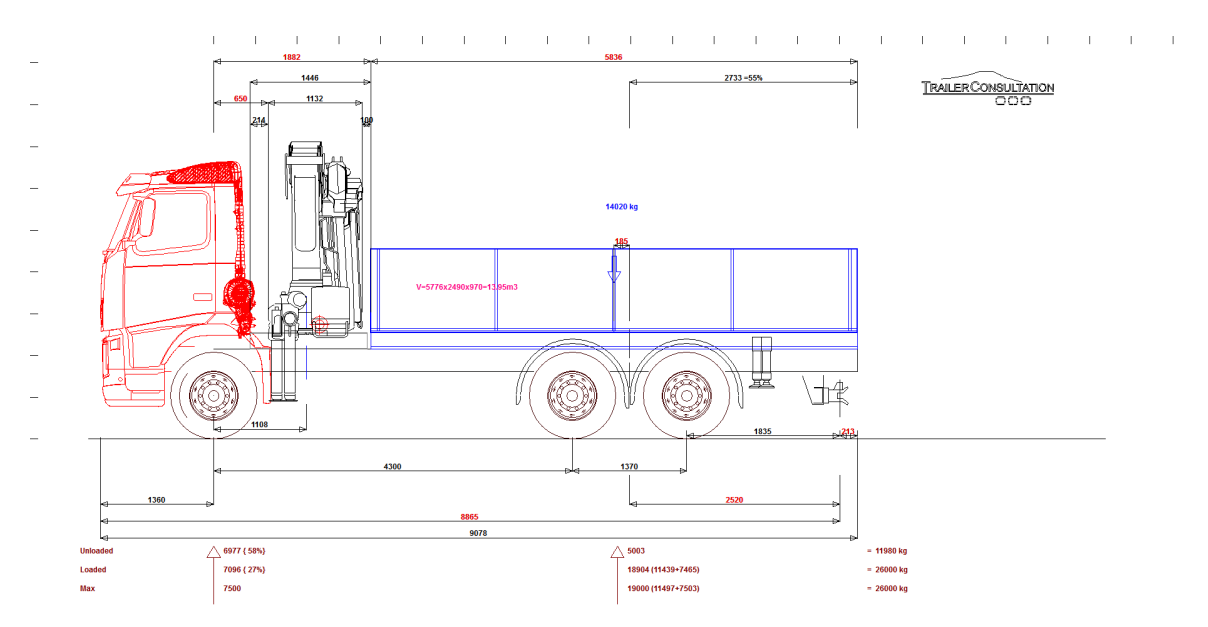

On the text-page we can also verify that all equipments are listed in the weight calculation:

|                               | x CoG | Fa   | Ra    | Total |
|-------------------------------|-------|------|-------|-------|
| + Chassis weight              |       | 4776 | 2960  | 7736  |
| + number of persons 1 x 75 kg | 0     | 75   | 0     | 75    |
| + body weight 86 kg/m         | 4800  | 4    | 496   | 500   |
| + Subframe weight 50 kg/m     | 1136  | 54   | 16    | 70    |
| 1 HIAB 244EP-3 Duo            | 1268  | 2273 | 806   | 3079  |
| 2 MAXISTAB 3 EHA/S            | 6570  | -150 | 570   | 420   |
| 3 950                         | -1510 | 328  | -78   | 250   |
| + Towing coupling             | 7505  | -55  | 155   | 100   |
| = weights unloaded :          |       | 7305 | 4925  | 12230 |
| + carrying capacity           | 4800  | 117  | 13653 | 13770 |
| = Weights loaded :            |       | 7421 | 18579 | 26000 |
| :: Gross Vehicle Weight       |       | 7500 | 19000 | 26000 |

This Guided example is only for learning use of the programs and shall not be used as a good practice of assembling Crane to a chassis. The subframe profile is only for practicing program use and must not be used as a model for good design of subframe.

For more information please use the Manuals in PDF-format in TrailerWIN/Manual-directory.